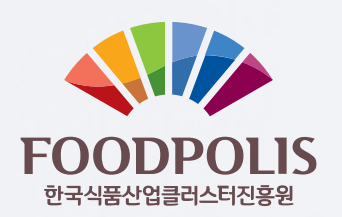

# 사용자매뉴얼

# 국가식품클러스터 통합 정보시스템 고도화 용역

Version 1.0 2020-06

# **식품산업 혁신성장의 메카로 조성** 창업에서 글로벌기업으로 성장생태계 조성

NODPOLIS Sister States States

**Korea National Food Cluster** 

- 1. 회원가입 및 권한전환신청
- 2. 모집공고신청
- 3. 식품벤처센터 입주기업
- 4. 청년식품창업Lab
- 5. 기업활용

# 1. 회원가입 및 권한전환 신청

# 1-1. 회원가입 및 권한전환 신청

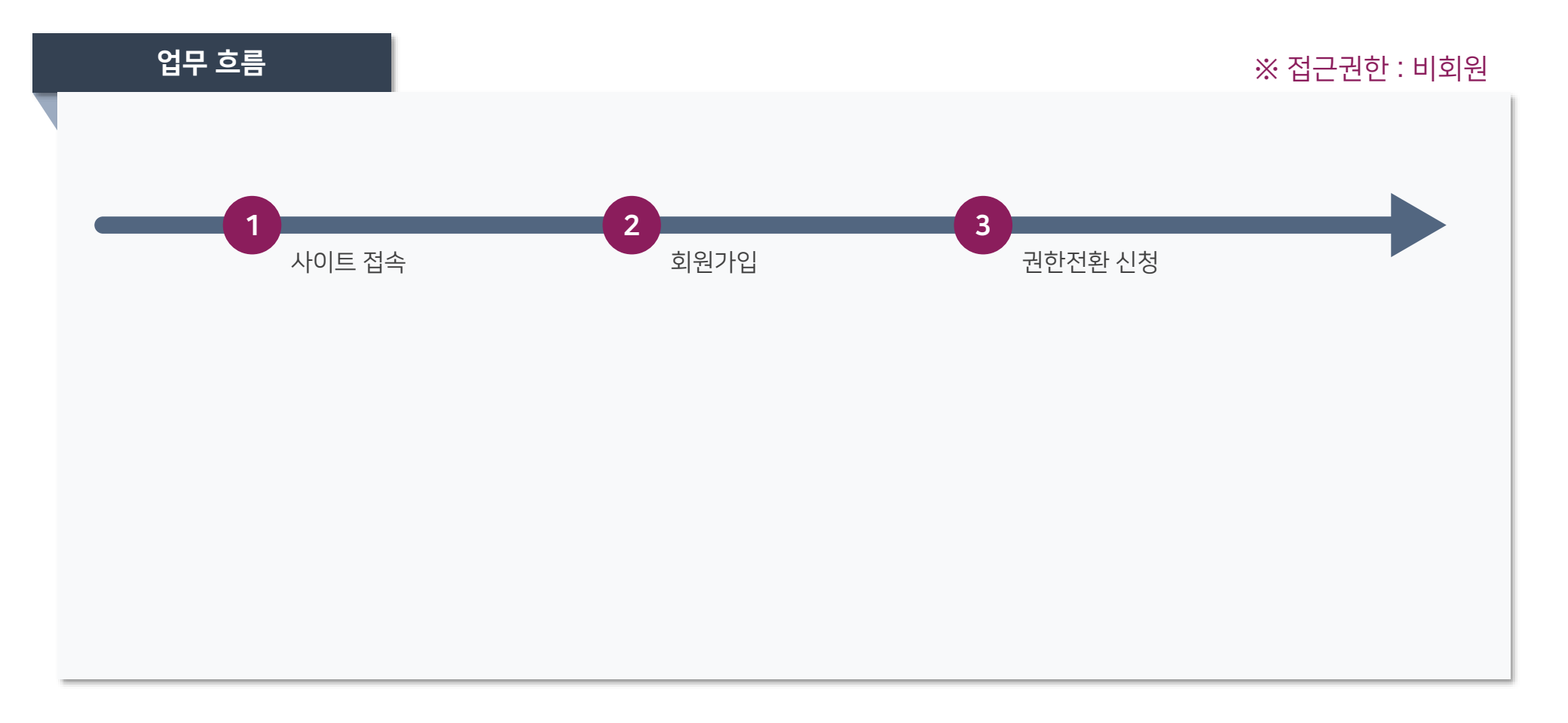

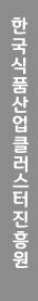

blog f 6

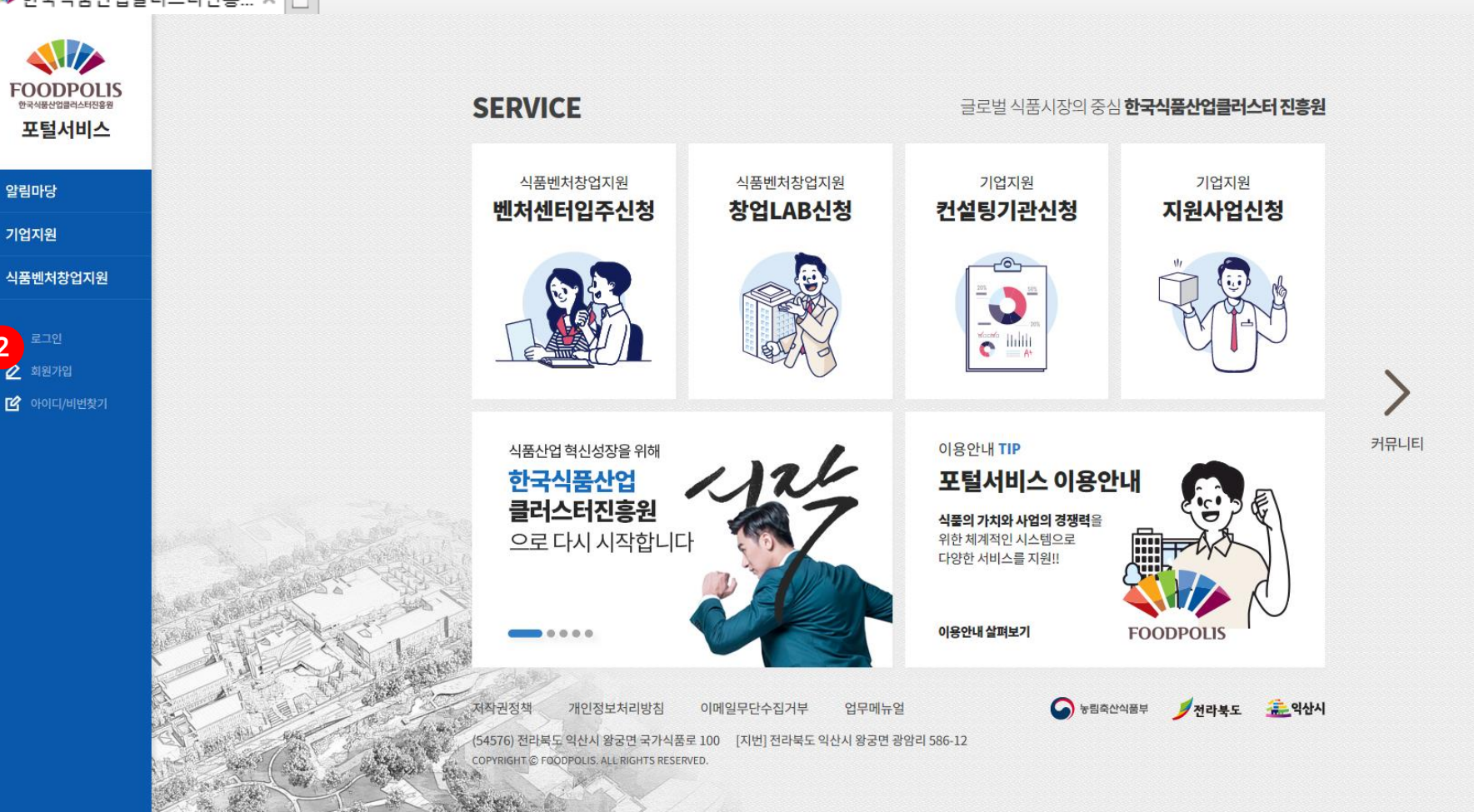

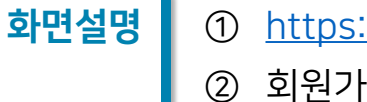

<u>https://fiis.foodpolis.kr:446/</u>접근 회원가입 버튼 클릭

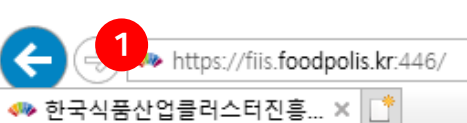

2

검색... - C

 $\times$ 6 統 🙂 ρ-

| ▲ 통합정보시스템 <   | 회원 <del>√</del>                                                                                                    | 🔒 Login                               |
|---------------|----------------------------------------------------------------------------------------------------|---------------------------------------|
| 다 로그인         | 개인 회원 약과동의                                                                                                    |                                       |
| <b>그</b> 회원가입 | 회원약관                                                                                                    |                                       |
| 다 ID/비밀번호찾기   | <ul> <li>제 1조 목적</li> <li>*한국식품산업클러스터진흥원 통합정보시스템' 이용자약관(이하 '본 약관' 이라 한다.)은 이용자가 '한국식품산업클러스터진흥원(이하 '센터' 라 한다.)에서 제공하는 정보 서비스를 이용함에 있어 이용자와 기관의 권리, 의무 및 책임사항을 규정함을 목적으로 한다.</li> <li>제 2조 이용자의 정의</li> <li>*이용자'란 기관에 접속하여 본 약관에 따라 '한국식품산업클러스터진흥원 통합정보시스템' 회원으로 가입하여 센터가 제공하는 서비스를 받는 자를 말한다.</li> <li>제 3조 약관의 효력과 변경</li> </ul> | • • • • • • • • • • • • • • • • • • • |
|               | <ul> <li>□ "회원약관"에 관한 설명을 모두 이해하였으며, 이에 동의합니다.</li> <li>개인정보 수집·이용 동의</li> <li>○ 개인정보 수집·이용 동의 한국식품산업클러스터진흥원(이하 센터)에서는 개인정보보호법 등 관련 법상의 개인정보호 규정을 준수하여 이용자가 안전하게 서비스를 이용할 수 있도록 언제나 노력하고 있습니다.</li> <li>세터는 통하회원관리 및 세비스 제공은 위해 회원 가인 시 최소하인 정보만은 승진, 이용, 법관 동안를 받고 자하니다.</li> </ul>                                              | ^                                     |
|               | [신다는 공급되신간다 및세미드세공을 유해 되긴 가지 되고간다 공고간을 수입, 이상, 또한 공파을 건도자입니다.<br>1) 수집목적 : 포털, 실험실정보관리, 소스산업화 통합회원관리 및 서비스 이용<br>2) 수집항목<br>(필수) : 아이디, 이름, 생년월일, 성별, 비밀번호, 개인 이메일, 휴대폰번호<br>(선택) : 집 전화번호, 주소, 직장(이메일, 전화번호, 팩스번호, 주소)                                                                                                    | Ŷ                                     |
|               | (필수)개인정보 수집·이용 동의 이 동의하지 않음<br>3<br>회원가입                                                                                                    |                                       |

# **화면설명** ① 신청서 내용 작성 후 [등록] 버튼 클릭하여 신청서 제출

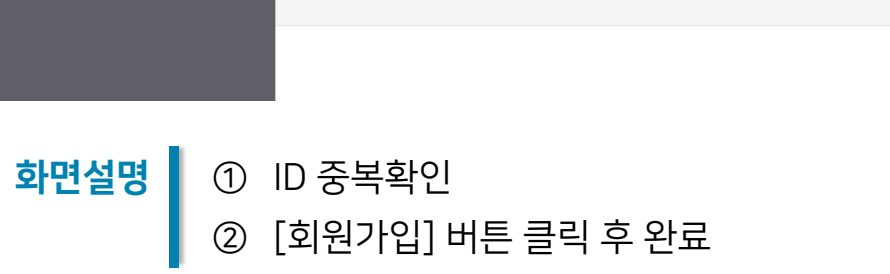

(54576) 전라북도 익산시 왕궁면 국가식품로 100 COPYRIGHT © FOODPOLIS. ALL RIGHTS RESERVED.

| 아이디 *  | 아이디 오 중복 확인 | 이름 *     | 이름                          |
|--------|-------------|----------|-----------------------------|
| 생년월일 * | 생년월일        | 성별 *     | 선택                          |
| 비밀번호 * | 비밀번호        | 비밀번호확인 * | 영문,숫자,특수문자 혼합하여 9자리~20자리 이내 |
| 연락처 *  |             | 이메일 *    | 직장이메일                       |
|        | 우편번호 직장 주소  |          | Q 주소                        |
| 주소     | 직장 상세주소     |          |                             |

FOODPOLLS 통합정보시스템

🖵 로그인

🖵 회원가입

ID/비밀번호찾기

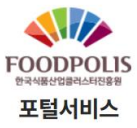

기업지원

과제관리

🖒 로그아웃

식품벤처창업지원

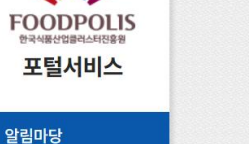

SERVICE 글로벌 식품시장의 중심 **한국식품산업클러스터 진흥원** 식품벤처창업지원 식품벤처창업지원 기업지원 기업지원 벤처센터입주신청 창업LAB신청 컨설팅기관신청 지원사업신청 C IIII 커뮤니티 서비스이용 TIP 한국식품산업클러스터진흥원 권한전환신청 **ISTA인증** 획득 회원 권한전환신청을 통해 다양한 기업지원 서비스를 이용하실 수 있습니다. 식품분야 최초로 ISTA인증을 획득하였습니다. ista ..... 이용안내 살펴보기 중 농림축산식품부 ቓ전라북도 🟯 약산시 저작권정책 개인정보처리방침 이메일무단수집거부 업무메뉴얼 (54576) 전라북도 익산시 왕궁면 국가식품로 100 [지번] 전라북도 익산시 왕궁면 광암리 586-12 COPYRIGHT @ FOODPOLIS. ALL RIGHTS RESERVED.

# **화면설명** ① [권한전환신청] 버튼 클릭

한구식 품산접 클러스터 진 흥원

♀= 홍길동1(user01)

🖵 회원정보

🖵 권한전환신청

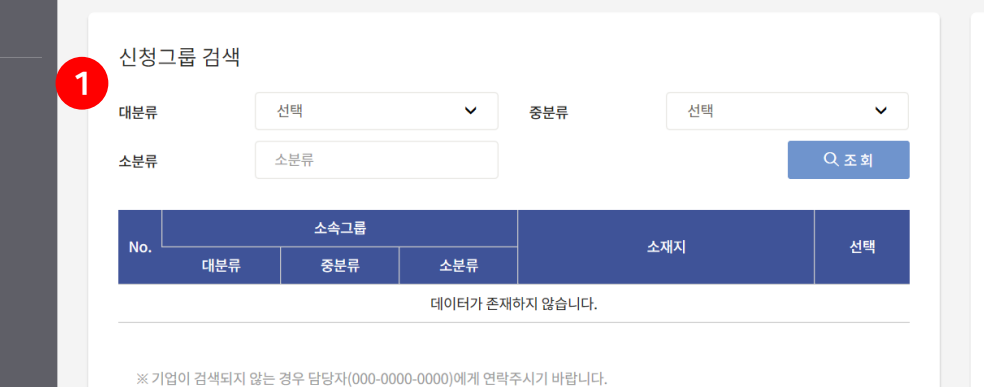

G 초기화 신청상세정보 💾 저 장 ID 성명 홍길동1 대분류 대분류 중분류 중분류 소분류 소분류 파일첨부 증빙자료 첨부 증빙자료 추가 전환승인일 전환신청일 2020-06-15 전환승인일

※ 반드시 기업소속을 증빙하는 자류를 첨부하여 주시기 바랍니다. (재직증명서, 건강보험득실확인서 등) ※ 소속기업정보 변경 신청 시 기존 소속정보는 모두 삭제됩니다.

(54576) 전라북도 익산시 왕궁면 국가식품로 100 COPYRIGHT © FOODPOLIS. ALL RIGHTS RESERVED.

**화면설명** ① 기업검색

③ [저장]버튼 클릭하여 권한전환신청서 제출

② 내용 확인 후 기업소속 증빙자료 첨부

FOODPOLLS 통합정보시스템

회원정보수정+

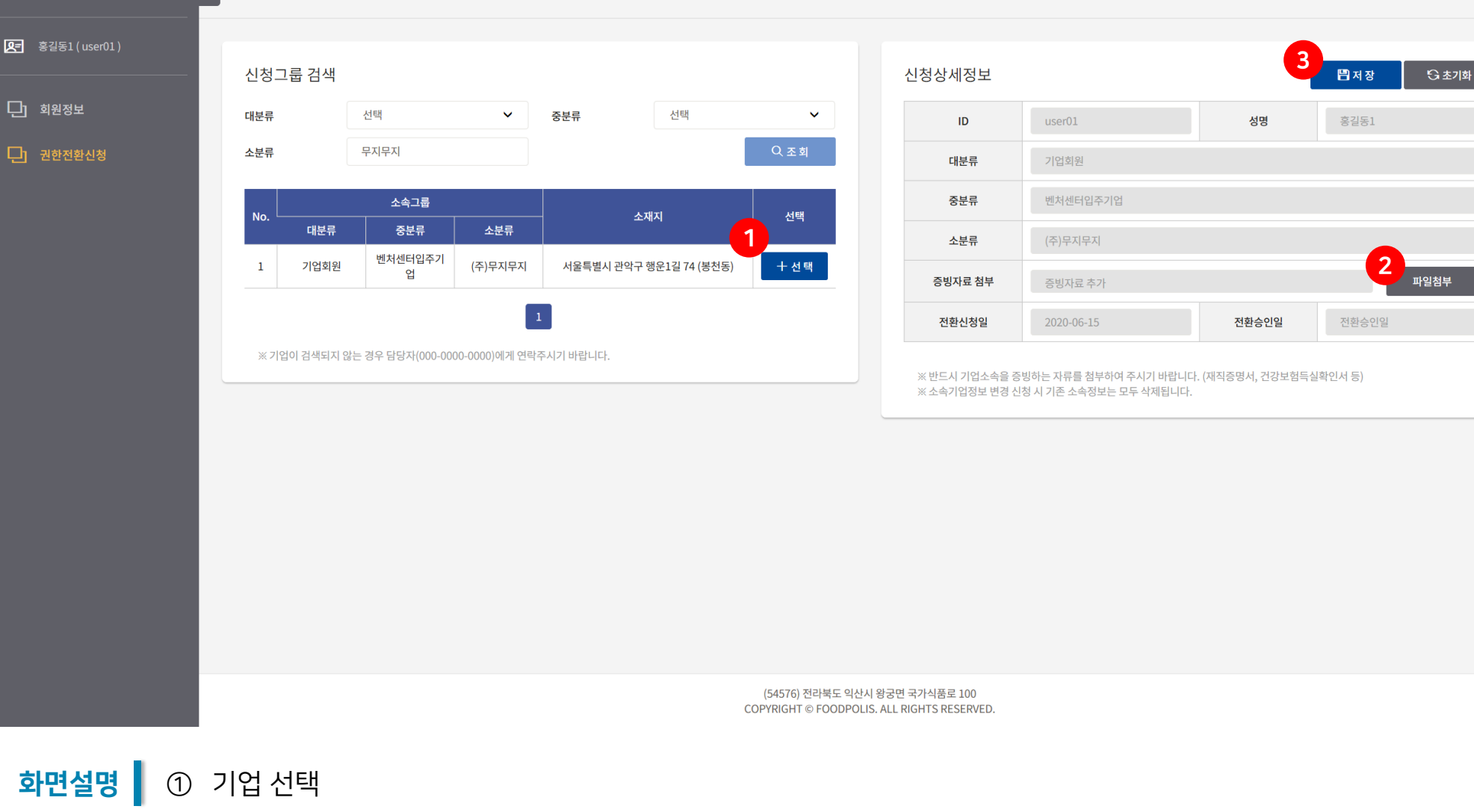

금 Logout ☆ 즐겨찾기 ☑ 그룹웨어

< 회원정보수정+

FOODPOLLS 통합정보시스템

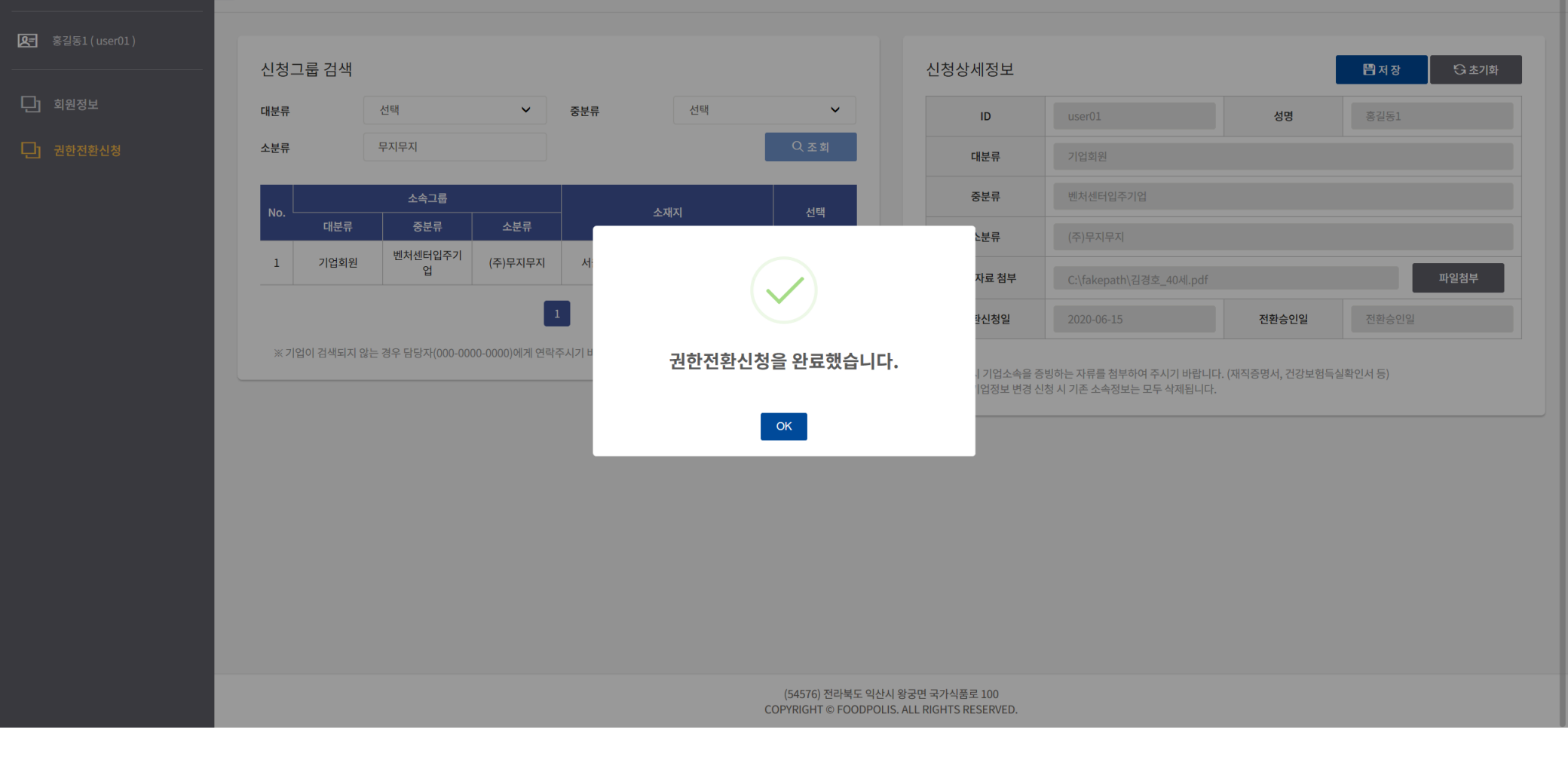

# 2. 공고신청

# 2-1 식품벤처센터 입주 모집공고 신청

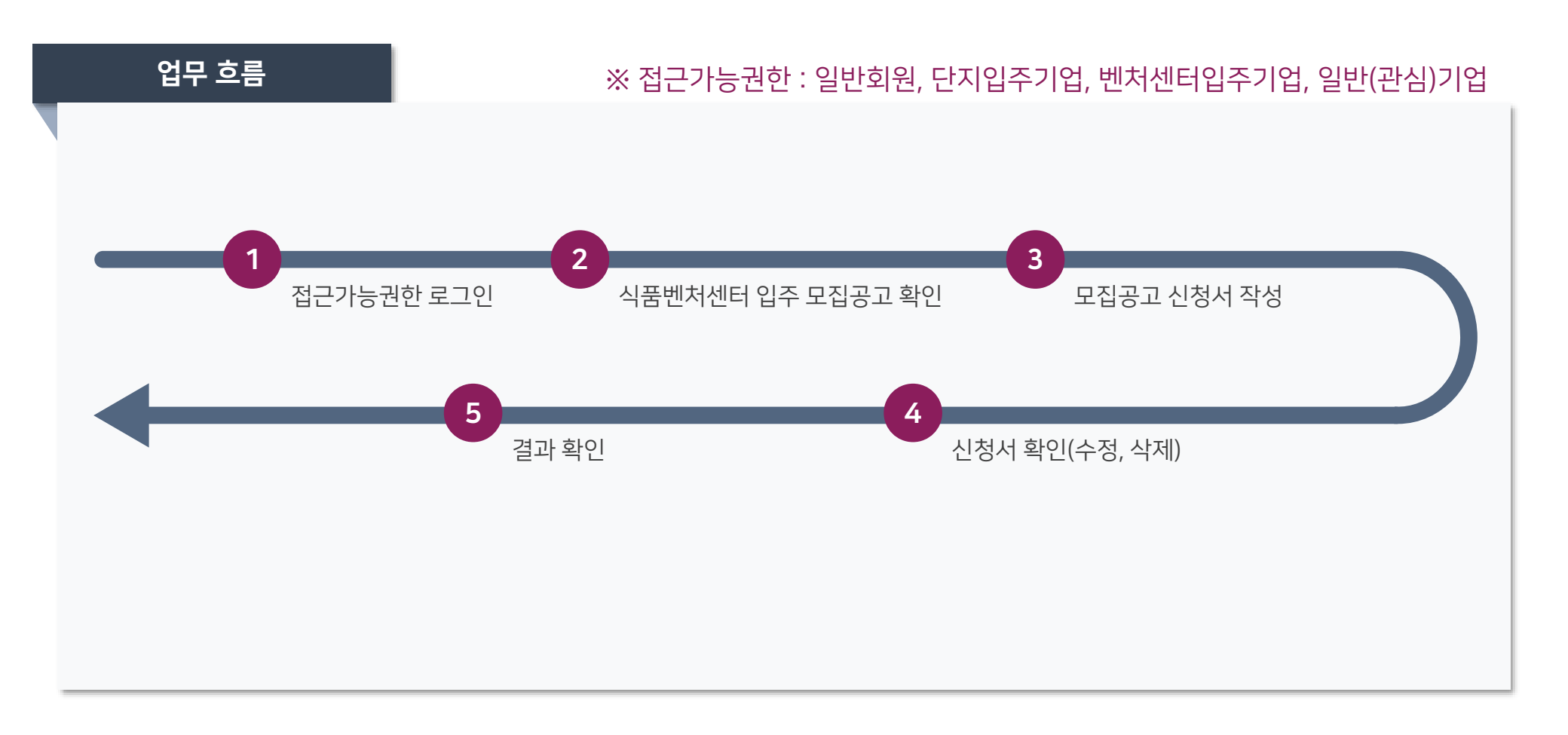

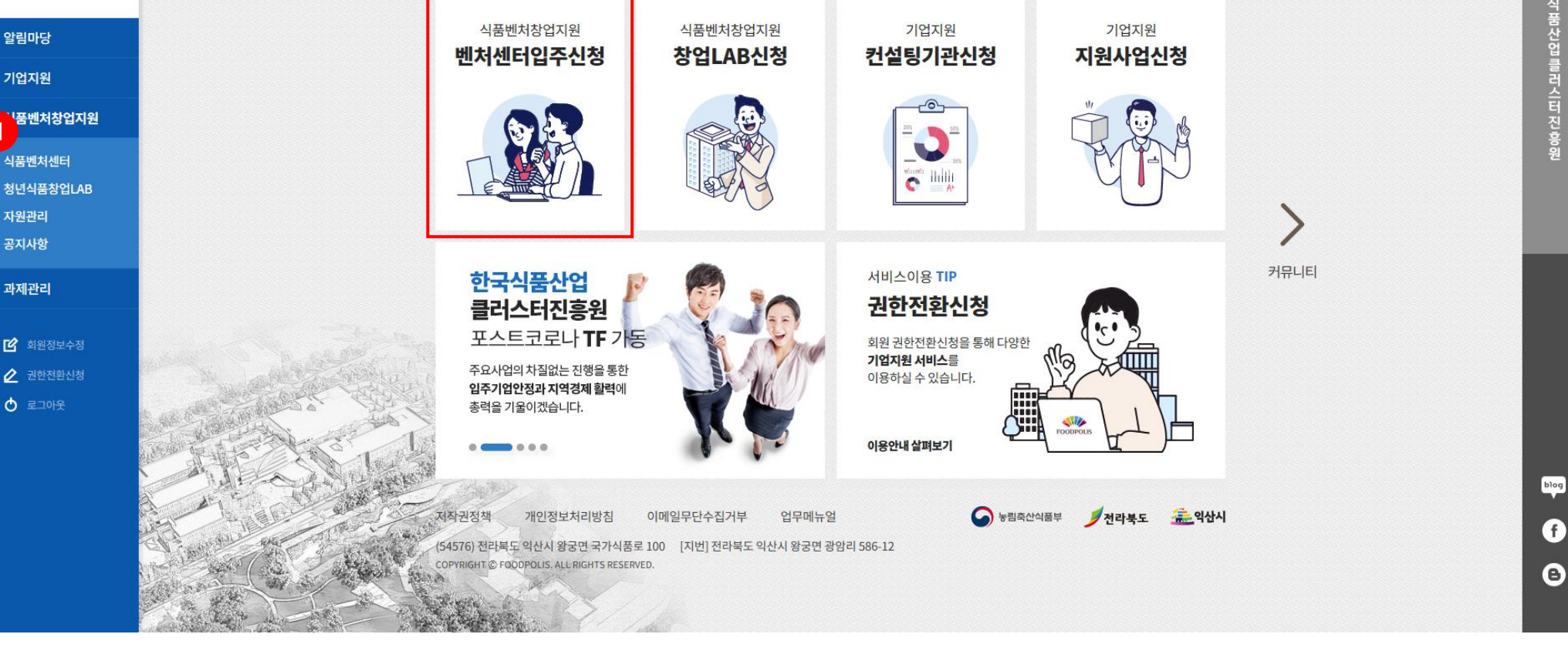

### ① 식품벤처창업지원 > 식품벤처센터 접근 화면설명 메인 바로가기 아이콘 [벤처센터입주신청]클릭 시 동일한 화면 이동가능

SERVICE

일반회원님 환영합니다

글로벌 식품시장의 중심 한국식품산업클러스터 진흥원

FOODPOLIS 한국식품산업클러스터진흥원 포털서비스

### ₩ FOODPOLIS 식품벤처창업지원

식품벤처센터→ 청년식품창업LAB→ 자원관리→ 공지사항→

식품벤처입주기업

~

사업년도

G 초기화

### 🖵 식품벤처센터운영

> 7.92 h

> 지원관리

### **모집공고** 등록된 모집공고 을 조회합니다.

사업명

| No. | 사업명      | 사업년도 | 모집공고명                                    | 모집시작일자     | 모집종료일자     | 진행상태 |
|-----|----------|------|------------------------------------------|------------|------------|------|
| 14  | 식품벤처입주기업 | 2020 | [공고 제2020-22호]2020년 제2차 식품벤처센터 입주기업 모집공고 | 2020-06-14 | 2020-06-15 | 모집중  |
| 13  | 식품벤처입주기업 | 2021 | test                                     | 2020-06-04 | 2020-06-04 | 모집완료 |
| 12  | 식품벤처입주기업 | 2020 | 테스팅중입니다.(수정)                             | 2020-05-20 | 2020-06-01 | 모집완료 |
| 11  | 식품벤처입주기업 | 2021 | test                                     | 2020-05-15 | 2020-05-15 | 모집완료 |
| 10  | 식품벤처입주기업 | 2021 | L                                        | 2020-05-15 | 2020-05-15 | 모집완료 |
| 9   | 식품벤처입주기업 | 2021 | С                                        | 2020-05-15 | 2020-05-15 | 모집완료 |
| 8   | 식품벤처입주기업 | 2021 | 페이징                                      | 2020-05-15 | 2020-05-15 | 모집완료 |
| 7   | 식품벤처입주기업 | 2020 | 식품벤처 TEST                                | 2020-05-08 | 2020-05-29 | 모집완료 |
| 6   | 식품벤처입주기업 | 2020 | 벤처 테스팅 중입니다.2                            | 2020-05-07 | 2020-06-01 | 모집완료 |
| 5   | 식품벤처입주기업 | 2020 | 식품 테스팅 모집 공고                             | 2020-04-28 | 2020-05-09 | 모집완료 |

모집공고명

모집공고명

사업년도

### 1 2

(54576) 전라북도 익산시 왕궁면 국가식품로 100 COPYRIGHT © FOODPOLIS. ALL RIGHTS RESERVED.

# **화면설명** ① "모집중" 상태 모집공고 선택

| oppolis 직품멘저상업시원 <    | 식품벤저센터▼ 정년식품상입LAB▼ 사원관리▼ 공시사양▼                                                | 급 Logout    | ☆ 즐겨잦기 | []그룹웨0 |
|-----------------------|-------------------------------------------------------------------------------|-------------|--------|--------|
| <b>오</b> 홍길동1(user01) |                                                                               |             |        |        |
|                       | 모집공고 상세내역                                                                     |             |        |        |
| └── 식품벤처센터운영 ▼        |                                                                               |             |        |        |
| > 모집공고<br>> 지원관리      | 공고유형 <b>식품벤처입주기업</b>                                                          |             |        |        |
|                       | 모집기간 2020-06-14~2020-06-15 모집중                                                |             |        |        |
|                       | 한국식품산업클러스터진흥원 식품벤처센터                                                          |             |        |        |
|                       | 2020년 제2차 입주기업 모집공고                                                           |             |        |        |
|                       | 한국식품산업클러스터진흥원은 식품벤처센터에 입주할 우수한 기술력과 아이디어를 가진 식품관련 기업 및 (예비)창업자를 아래와 같이 모집합니다. |             |        |        |
|                       | 2020년 4월 17일<br>한국식품산업클러스터진흥원 이사장                                             |             |        |        |
|                       | 첨부파일 파일 정보가 없습니다.                                                             |             |        |        |
|                       |                                                                               | 1<br>₽ ₽₫₴₽ | 신청 몸 등 | 목록     |
|                       | (54576) 전라북도 익산시 왕궁면 국가식품로 100<br>CONVICUE & FOODPOLIS ALL PICUES PERFUED     |             |        |        |

# **화면설명** ① 모집공고 내용 확이 후 [모집공고 신청] 버튼 클릭

- 🖵 식품벤처센터운영
- > 모집공고
- > 지원관리

### 모집공고신청서(식품벤처센터)

### 신청자 정보

| 성명   | 연락처         | e-mail            |
|------|-------------|-------------------|
| 홍길동1 | 010-123-123 | ooneean@naver.com |

### 기본 정보

| 기업구분 *     | 💿 법인사업자 🔿 개인사업자      | ③ 법인사업자 ○ 개인사업자 ○ 기타(기관,협회 등) ○ 예비창업자 |                   |         |                   |  |  |  |
|------------|----------------------|---------------------------------------|-------------------|---------|-------------------|--|--|--|
| 기업명 *      | 기업명                  |                                       | 기업명(영문) *         | 기업명(영문) |                   |  |  |  |
| 국가별 *      | 선택 🗸                 |                                       | 설립(예정)년도 *        | 설립년도    |                   |  |  |  |
| 사업자 등록번호 * | 사업자 등록번호 사업자등록증 파일 * |                                       | 사업자등록증(pdf만 가능)   |         | 파일첨부              |  |  |  |
| 법인등록번호 *   | 법인등록번호               | 전화 *                                  | 000 - 0000 - 0000 | FAX     | 000 - 0000 - 0000 |  |  |  |
| へん(人刊工!) * | 본사 우편번호              | 본사 주소                                 |                   |         | Q 주소 찾기           |  |  |  |
| 주소(소재지) *  | 상세주소                 |                                       |                   |         |                   |  |  |  |

### 대표자 정보

| NO | 대표자명 * | 연락처 *      |        | e-mail * | 공동대표추가 |
|----|--------|------------|--------|----------|--------|
| 1  | 대표자명   | 000 - 0000 | - 0000 | e-mail   | +      |

### 신청 정보

| 신청공간      | 1순위 F       | 000 호 2     | 순위 F   | 000 호 | 3순위 F | 000        | 호 |   |
|-----------|-------------|-------------|--------|-------|-------|------------|---|---|
| 입주공간 주요용도 | 🗌 식품개조 🔲 연극 | 구개발 🗌 기타 기타 |        |       |       |            |   |   |
| 입주희망기간    | 00          | 다윽페(        | 이지에 계속 | 입주예정  | 시기    | YYYY-MM-DD |   |   |
| 입주인력(익산)  | 00          |             | °      | 신규채용  | 경계획   | 00         |   | 명 |

# **화면설명** ① 신청서 내용 작성 후 [등록] 버튼 클릭하여 신청서 제출

| 세굴시뉴 |              |
|------|--------------|
| 파일정보 | 파일 정보가 없습니다. |
| 제출서류 | 파일첨부 +       |
|      | 1<br>图 등록    |

### 제출서류

| 구분   | 매출액 |     | 수출액 |    | 종사자 |   |
|------|-----|-----|-----|----|-----|---|
| 2020 | 000 | 백만원 | 000 | 달러 | 000 | 명 |
| 2019 | 000 | 백만원 | 000 | 달러 | 000 | 명 |
| 2018 | 000 | 백만원 | 000 | 달러 | 000 | 명 |

### 기업현황(최근 3년)

| 품명 | 특성 | 용도 | 추가/제거 |
|----|----|----|-------|
| 품명 | 특성 | 용도 | +     |

### 주요생산제품(연구분야)

| 입주희망기간   | 00                   | 년 | 입주예정시기 | YYYY-MM-DD |   |
|----------|----------------------|---|--------|------------|---|
| 입주인력(익산) | 00                   | 명 | 신규채용계획 | 00         | 명 |
| 주요사업내용   | 주요사업에 대해 최대 2~3줄로 기재 |   |        |            |   |

### 💞 시품벤처창업지원

식품벤처센터→ 청년식품창업LAB→ 자원관리→ 공지사항→

사업년도

기업구분

 $\sim$ 

사업년도

전체

전체

기업명

G 초기화

### 오르 홍길동1(user01)

### 

> 모입공고

### 지원관리

사업명

기업명

등록된 공고별 지원관리 을 조회합니다.

| 서태 | No  | иона     |      | 고그야체                                                                                             | 기업정보    |       |      |  |
|----|-----|----------|------|--------------------------------------------------------------------------------------------------|---------|-------|------|--|
| 전액 | NO. | 113      | 지답인도 | 8<br>1<br>1<br>1<br>1<br>1<br>1<br>1<br>1<br>1<br>1<br>1<br>1<br>1<br>1<br>1<br>1<br>1<br>1<br>1 | 기업명     | 기업분류  | 신행경태 |  |
|    | 1   | 식품벤처입주기업 | 2020 | [공고 제2020-22호]2020년 제2차 식품벤처센터 입주기업 모집공고                                                         | (주)무지무지 | 법인사업자 | 1 신청 |  |
|    |     |          |      |                                                                                                  |         |       |      |  |
|    |     |          |      | 1                                                                                                |         |       |      |  |

 $\checkmark$ 

모집공고명

진행상태

모집공고명

진행상태

 $\sim$ 

(54576) 전라북도 익산시 왕궁면 국가식품로 100 COPYRIGHT © FOODPOLIS. ALL RIGHTS RESERVED.

| 신청공간 | 1순위 F | 다음페이지에 계속 | 33 | 호 | 3순위 F | 444 | 호 |  |
|------|-------|-----------|----|---|-------|-----|---|--|
|      |       |           |    |   |       |     |   |  |

### 신청 정보

| NO | 대표자명 * | 연락처 *             | e-mail *         | 공동대표추가 |
|----|--------|-------------------|------------------|--------|
| 1  | 김일반    | 010 - 1992 - 1002 | normal@naver.com | +      |
| 2  | 김보통    | 010 - 1992 - 1001 | normal@naver.com | ×      |

### 대표자 정보

| 기업구분 *     | <ul> <li>● 법인사업자 ○ 개인사업자 ○ 기타(기관,협회 등) ○ 예비창업자</li> </ul> |              |                      |               |                   |  |
|------------|-----------------------------------------------------------|--------------|----------------------|---------------|-------------------|--|
| 기업명 *      | 보통의김치                                                     |              | 기업명(영문) *            | normal_kimchi |                   |  |
| 국가별 *      | 국내                                                        | ~            | 설립(예정)년도 *           | 1992-01-01    |                   |  |
| 사업자 등록번호 * | 1992100200                                                | 사업자등록증 파일 *  | 20200611 추가화면 자료.pdf |               | 파일첨부              |  |
| 법인등록번호 *   | 1992100200000                                             | 전화 *         | 062 - 1992 - 1002    | FAX           | 000 - 0000 - 0000 |  |
| 조소(소개기) *  | 07008                                                     | 서울특별시 동작구 동작 | 대로 121-4 (사당동)       |               | Q 주소찾기            |  |
| 주오(오세지) ~  | 상세주소                                                      |              |                      |               |                   |  |

신청자 정보

| 기본 정보      |                        |                                       |                         |            |                   |  |  |  |
|------------|------------------------|---------------------------------------|-------------------------|------------|-------------------|--|--|--|
| 기업구분 *     | 🖸 법인사업자 🔿 개인사업자        | 🕽 법인사업자 🔿 개인사업자 🔿 기타(기관,협회 등) 🔿 예비창업자 |                         |            |                   |  |  |  |
| 기업명 *      | 보통의김치                  |                                       | 기업명(영문) * normal_kimchi |            |                   |  |  |  |
| 국가별 *      | 국내 🗸                   |                                       | 설립(예정)년도 *              | 1992-01-01 |                   |  |  |  |
| 사업자 등록번호 * | 1992100200 사업자등록증 파일 * |                                       | 20200611 추가화면 자료.pdf    |            | 파일첨부              |  |  |  |
| 법인등록번호 *   | 1992100200000          | 전화 *                                  | 062 - 1992 - 1002       | FAX        | 000 - 0000 - 0000 |  |  |  |
|            | 07008                  | 서웅특별시 도잔구 도진                          | 대로 121-4 (사단동)          |            | Q 주소 착기           |  |  |  |

| 성명  | 연락처           | e-mail            |
|-----|---------------|-------------------|
| 김일반 | 010-1234-1324 | ooneean@naver.com |

## 모집공고신청서(식품벤처센터)

□ 식품벤처센터운영

고일반(ooneeanl)

# 다음페이지에 계속

제출서류

파일정보

제출서류

| 구분   | 매출액     | 수출액   | 종사자     |
|------|---------|-------|---------|
| 2020 | 000 백만원 | 000 달 | 러 000 명 |
| 2019 | 000 백만원 | 000 달 | 러 000 명 |
| 2018 | 000 백만원 | 000 달 | 러 000 명 |
|      |         |       |         |

파일첨부

### 기업현황(최근 3년)

| 품명 | 특성 | 용도 | 추가/제거 |
|----|----|----|-------|
| 품명 | 특성 | 용도 | +     |

### 주요생산제품(연구분야)

| 신청공간      | 1순위 F 222 호 2순위 F       |   | 333 호 <b>3순위</b> F | 444 호      |
|-----------|-------------------------|---|--------------------|------------|
| 입주공간 주요용도 | ✔ 식품개조 	 연구개발 	 기타 	 기타 |   |                    |            |
| 입주희망기간    | 7                       | 년 | 입주예정시기             | 2020-07-03 |
| 입주인력(익산)  | 10                      | 명 | 신규채용계획             | 10 명       |
| 주요사업내용    | 주요사업에 대해 최대 2~3줄로 기재    |   |                    |            |

### 신청 정보

- ③ (모집기간동안 신청서 삭제 가능) [삭제] 버튼 클릭하여 신청서 삭제
- ② (모집기간동안 신청서 수정 가능) 신청서 내용 수정 후 [수정]버튼 클릭
- **화면설명** ① 신청서 진행상태 확인

| 제출서  | R.       |    |      |     | 파일첨부 + |
|------|----------|----|------|-----|--------|
|      |          |    |      |     |        |
| 지해사대 |          |    |      |     |        |
| 진행경대 |          |    |      |     |        |
| 구분   |          | 일시 | 진행상태 | 담당자 | 내용     |
| 기업   | 20/06/25 |    | 신청   | 김일반 |        |

| 구분   | 매출액 |     | 수출액 |    | 종사자 |   |
|------|-----|-----|-----|----|-----|---|
| 2020 | 000 | 백만원 | 000 | 달러 | 000 | 명 |
| 2019 | 000 | 백만원 | 000 | 달러 | 000 | 명 |
| 2018 | 000 | 백만원 | 000 | 달러 | 000 | 명 |

### 기업현황(최근 3년)

### <u>₽000₽011</u>5 식품벤처창업지원

### 시프베워세터\_ 처녀시프차어니지머

식품벤처입주기업

2020

1

기업명

(주)무지무지

기업분류

법인사업자

1

선정

| 🙁 옹실종1 ( user01 | <b>R</b> = | 홍길동1 | user01 |
|-----------------|------------|------|--------|
|-----------------|------------|------|--------|

- □ 식품벤처센터운영

- 🖵 임대시설관리

| 식품벤처센터▼                       | 청년식품창업LAB≁ | 자원관리- 공지사형 | ţ+   |       |       |     | 급 Logout | ☆ 즐겨찾기   ☑ 그룹웨 |
|-------------------------------|------------|------------|------|-------|-------|-----|----------|----------------|
|                               |            |            |      |       |       |     |          |                |
| 사업명                           | 전체         | ✔ 사업년도     | 사업년도 | 모집공고명 | 모집공고명 |     |          |                |
| 기업명                           | 기업명        | 기업구분       | 전체 🗸 | 진행상태  | 진행상태  | ~   | Q 조회     | G 초기화          |
| 지원관리<br>등록된 공고별 지원관리 을 조회합니다. |            |            |      |       |       |     |          |                |
| 선택 No                         | ). 사업명     | 사업년도       |      | 공고유형  |       | 2 1 | 십정보      | 진행상태           |

[공고 제2020-22호]2020년 제2차 식품벤처센터 입주기업 모집공고

(54576) 전라북도 익산시 왕궁면 국가식품로 100

COPYRIGHT © FOODPOLIS. ALL RIGHTS RESERVED.

# 2. 공고신청

# 2-2. 청년식품창업 LAB 모집공고 신청

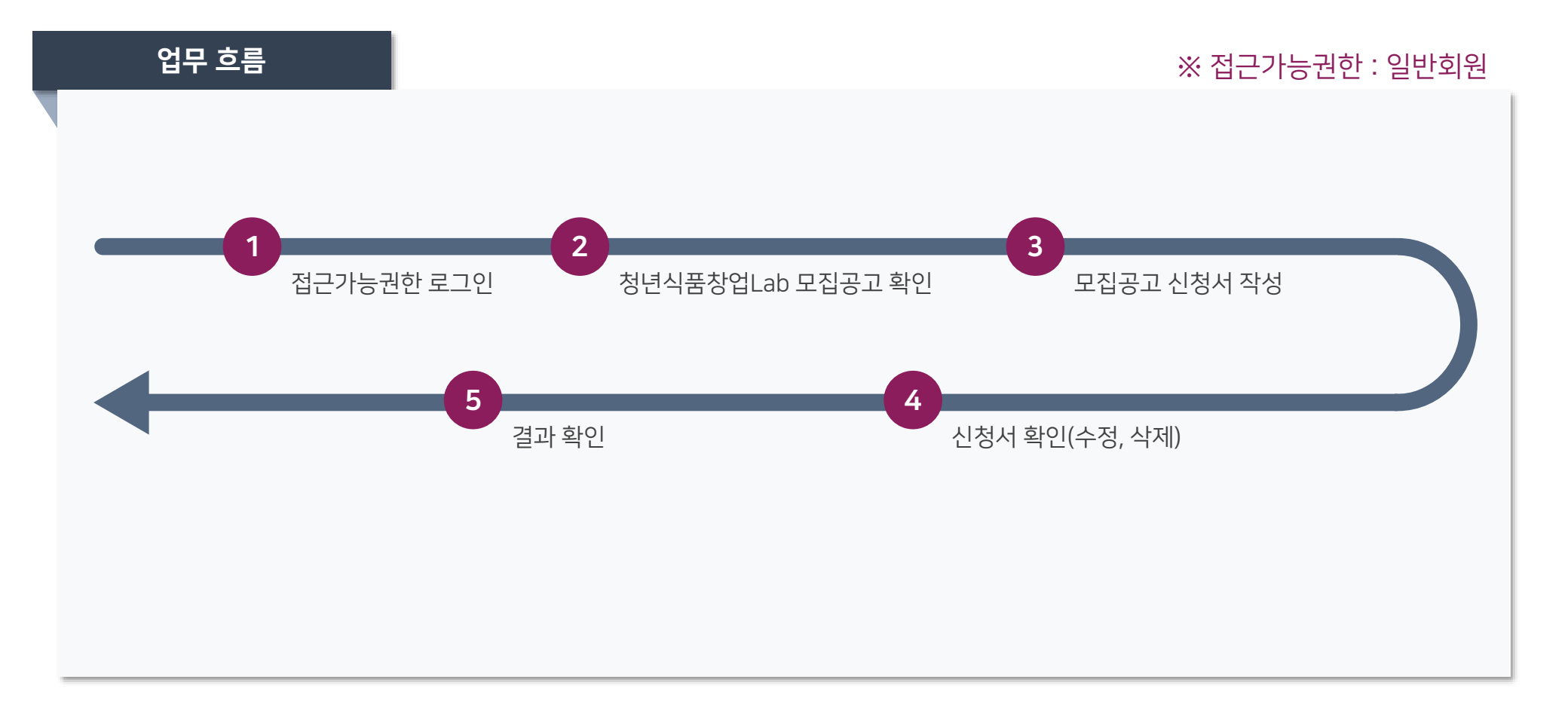

### 총력을 기울이겠습니다. 저작권정책 개인정보처리방침 이메일무단수집거부 업무메뉴얼 (54576) 전라북도 익산시 왕궁면 국가식품로 100 [지번] 전라북도 익산시 왕궁면 광암리 586-12 COPYRIGHT © FOODPOLIS. ALL RIGHTS RESERVED

메인 바로가기 아이콘 [창업Lab신청] 클릭 시 동일한 화면 이동가능

SERVICE

① 식품벤처창업지원 > 청년식품창업Lab 접근

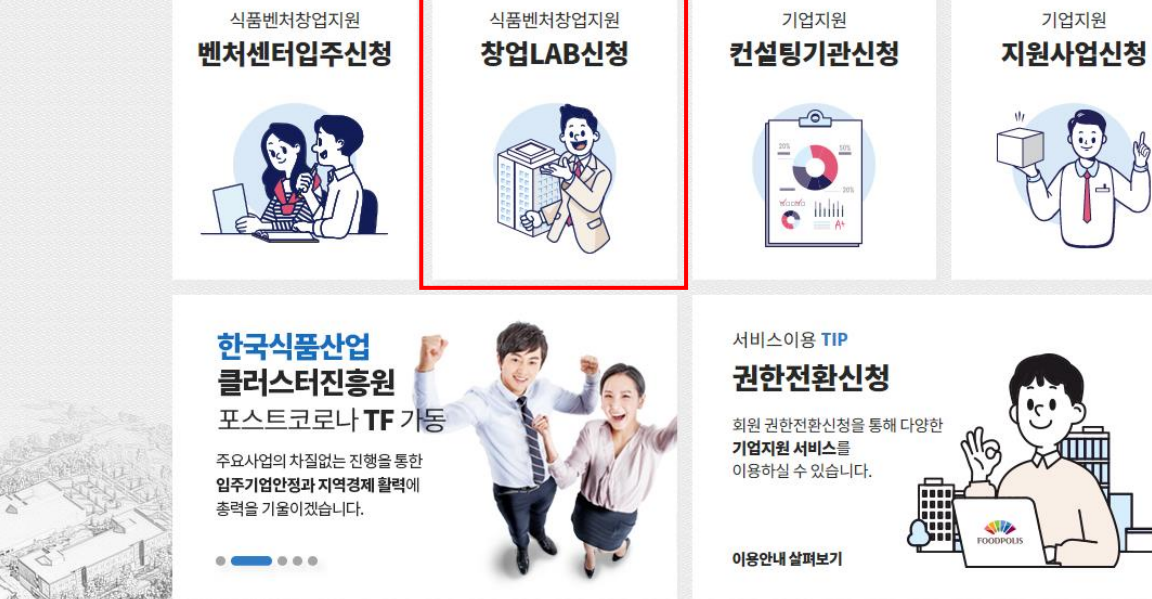

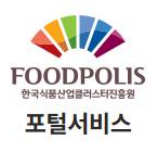

알림마당

기업지원

식품벤처창업지원

뚬벤처센터

과제관리

🖆 회원정보수정

🥢 권한전환신청

화면설명

🖒 로그아웃

청년식품창업LAB 자원관리 공지사항

글로벌 식품시장의 중심 한국식품산업클러스터 진흥원

· 농림축산식품부

커뮤니티

일반회원님 환영합니다

💋 전라북도 🛛 🟯 익산시

### FOODPOLLS 식품벤처창업지원

< 식품벤처센터~ 청년식품창업LAB~ 자원관리~ 공지사항~

G 초기화

♀ 박거북(ooneean13)

### ☐ 청년식품창업LAB운영 ▼

### 청년식품창업LAB

사업명

등록된 청년식품창업LAB를 조회합니다.

청년식품창업Lab

사업년도

~

사업년도

| No. | 사업명       | 사업년도 | 모집공고명                                  | 모집시작일자     | 모집종료일자     | 진행상태 |
|-----|-----------|------|----------------------------------------|------------|------------|------|
| 11  | 청년식품창업Lab | 2020 | [공고 제2020-30호] 청년식품창업Lab'20년 4기 참가자 모집 | 2020-06-15 | 2020-06-16 | 모집중  |
| 10  | 청년식품창업Lab | 2021 | 청년식품창업Lab 참가자 모집(수시)                   | 2020-06-15 | 2020-12-31 | 모집중  |
| 9   | 청년식품창업Lab | 2020 | [공고 제2020-28호] 청년식품창업Lab'20년 3기 참가자 모집 | 2020-06-14 | 2020-06-15 | 모집완료 |
| 8   | 청년식품창업Lab | 2020 | [공고 제2020-28호] 청년식품창업Lab'20년 2기 참가자 모집 | 2020-05-27 | 2020-05-28 | 모집완료 |
| 7   | 청년식품창업Lab | 2020 | 테스팅                                    | 2020-05-27 | 2020-06-18 | 모집중  |
| 6   | 청년식품창업Lab | 2020 | 개발서버 청년창업LAB 모집공고 등록                   | 2020-05-27 | 2020-05-30 | 모집완료 |
| 5   | 청년식품창업Lab | 2021 | 창업Lab모집공고 추가                           | 2020-05-27 | 2020-05-30 | 모집완료 |
| 4   | 청년식품창업Lab | 2020 | 모집공고 validateCk                        | 2020-05-08 | 2020-05-30 | 모집완료 |
| 3   | 청년식품창업Lab | 2020 | 테스팅 중                                  | 2020-04-28 | 2020-05-02 | 모집완료 |
| 2   | 청년식품창업Lab | 2020 | 청년팀 테스트2                               | 2020-04-26 | 2020-05-08 | 모집완료 |

모집공고명

공고제목

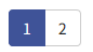

(54576) 전라북도 익산시 왕궁면 국가식품로 100 COPYRIGHT © FOODPOLIS. ALL RIGHTS RESERVED.

| [공고 시 | 에2020-30오] 승진국품공합LdD 20인 4기 검기자 포함                              |  |
|-------|-----------------------------------------------------------------|--|
| 공고유형  | 청년식품창업Lab                                                       |  |
| 모집기간  | 2020-06-15 ~ 2020-06-16 모집중                                     |  |
|       |                                                                 |  |
|       | 한국식품산업클러스터진흥원 공고 제2020-28호                                      |  |
|       | 청년식품창업Lab'20년 4기 참가자 모집                                         |  |
|       |                                                                 |  |
|       | 한국식품산업클러스터진흥원에서는 대학생성년 등 식품 창업희망자에게 시제품제작 기회와 창업관련 교            |  |
|       | <u>파프도 '</u> 범을 제공이어 성공식인 성업시 업외을 시전이고시 이오니 숫자는 군들의 많은 섬기 비입니다. |  |
|       | 2020년 5월 4일<br>한국식품산업클러스터진흥원 이사장                                |  |
|       |                                                                 |  |
|       |                                                                 |  |
| 첨부파일  | 파일 정보가 없습니다.                                                    |  |
|       |                                                                 |  |

🕞 청년식품창업LAB운영

| 지원분야        | ● 지정     지원분야 선택 ✔     ● 자유     제품류                                 |  |  |  |  |
|-------------|---------------------------------------------------------------------|--|--|--|--|
| 시제품명(아이템명)  | 시제품명 (아이템명)                                                         |  |  |  |  |
| 유사제품여부      | <ul> <li>● 없음</li> <li>● 있음</li> <li>(제품명:</li> <li>제조사:</li> </ul> |  |  |  |  |
| 주원자제        | 주원자제                                                                |  |  |  |  |
| 필요 장비 및 기자재 |                                                                     |  |  |  |  |
| 시제품 제작 공정   | 다음페이지에 계속                                                           |  |  |  |  |

### 시제품 관련사항

| 구분 | 이름 | 나이            | 성별  | 연락처               | e-mail | 주소지 | 팀원추가 |
|----|----|---------------|-----|-------------------|--------|-----|------|
| 팀장 | 이름 | ال <b>ا</b> ا | 남 🗸 | 000 - 0000 - 0000 | e-mail | 주소지 | +    |

### 팀원 정보

| 팀명 *   | 팀명                           | 팀원수 *                | 1 | 명 |
|--------|------------------------------|----------------------|---|---|
| 소속 *   | ┃ 일반청년     대학(원)생 학교명        | (※대표자 기준)            |   |   |
| 창업여부 * | ➡ 창업 (창업일 yyyy-mm-dd ) ■ 예비초 | t업 (창업예정일 yyyy-mm-dd | ) |   |

### 기본정보

신청자 정보

| 성명  | 연락처         | e-mail |
|-----|-------------|--------|
| 박거북 | 010-010-010 |        |

## 모집공고신청서(청년식품창업LAB)

🕞 청년식품창업LAB운영 🝷

# **화면설명** ① 신청서 내용 작성 후 [등록] 버튼 클릭 >> 신청서 접수

| 제출서류 |   |      |       |      |   |
|------|---|------|-------|------|---|
| 제출서류 |   |      |       | 파일첨부 | + |
|      | 1 | 💾 등록 | ee 목록 |      |   |

| 지원분야        | <ul> <li>● 지정</li> <li>지원분야 선택 ✔</li> <li>● 자유</li> <li>제품류</li> </ul> |
|-------------|------------------------------------------------------------------------|
| 시제품명(아이템명)  | 시제품명 (아이템명)                                                            |
| 유사제품여부      | ⓒ 없음 ○ 있음 (제품명: 제조사: )                                                 |
| 주원자제        | 주원자제                                                                   |
| 필요 장비 및 기자재 | 필요 장비 및 기자재                                                            |
| 시제품 제작 공정   | 시제품 제작 공정                                                              |
| 지원동기        | 지원동기                                                                   |

시제품 관련사항

### 💔 시품벤처창업지원

### < 식품벤처센터~ 청년식품창업LAB~ 자원관리~ 공지사항~

전체

기업명

~

사업년도

소속

사업년도

전체

읍 Logout 🔺 즐겨찾기 [7]그룹웨어

G 초기화

### 🔎 김일반(ooneeanl)

### 🕞 청년식품창업LAB운영 🝷

> 모집공고

> 지원관리

### 지원관리

사업명

기업명

등록된 공고별 지원관리 을 조회합니다.

| 14 54 | No  |           |      | 고크레드                 |       |      | 신청정보           |     |            | 지해사네   |
|-------|-----|-----------|------|----------------------|-------|------|----------------|-----|------------|--------|
| 신택    | NO. | 사입영       | 사업면도 | 중고제목                 | 팀명    | 소속   | 창업여부           | 대표자 | 시제품명       | - 신영상대 |
|       | 1   | 청년식품창업Lab | 2021 | 청년식품창업Lab 참가자 모집(수시) | 보통의김치 | 일반청년 | 창업(2020-06-24) | 김일반 | 기본에 충실헌 김치 | 신청     |
|       |     |           |      |                      |       |      |                |     |            |        |
|       |     |           |      |                      | 1     |      |                |     |            |        |

 $\sim$ 

모집공고명

진행상태

모집공고명

진행상태

~

(54576) 전라북도 익산시 왕궁면 국가식품로 100 COPYRIGHT © FOODPOLIS. ALL RIGHTS RESERVED.

| <b>₽</b> = | 김일반( | (ooneean1) |
|------------|------|------------|
|------------|------|------------|

### 모집공고신청서(청년식품창업LAB)

□ 청년식품창업LAB운영

### 공고 정보

| 공고분류 | 청년식품창업Lab | 모집공고명 | 청년식품창업Lab 참가자 모집(수시) |      |               |  |
|------|-----------|-------|----------------------|------|---------------|--|
| 활동년도 | 2021      | 기수    | 1                    | 접수번호 | RTN-YSL001-18 |  |

### 신청자 정보

팀원 정보

구분

팀장

시제품 관련사항

이름

김일반

지원분야

시제품명(아이템명)

유사제품여부

나이

세

성별

남 🗸

| 성명  | 연락처           | e-mail            |
|-----|---------------|-------------------|
| 김일반 | 010-1234-1324 | ooneean@naver.com |

| 팀명 *   | 보통의김치                  | 팀원수 *             | 1 | 명 |
|--------|------------------------|-------------------|---|---|
| 소속 *   | ☑ 일반청년 □ 대학(원)생 학교명    | ※대표자 기준)          |   |   |
| 창업여부 * | ✔ 창업 (창업일 2020-06-24 ) | 창업 예정일 yyyy-mm-dd | ) |   |

e-mail

normal@naver.com

제조사:

| 기본정보   |                                  |                   |   |   |
|--------|----------------------------------|-------------------|---|---|
| 팀명 *   | 보통의김치                            | 팀원수 *             | 1 | 명 |
| 소속 *   | ☑ 일반청년 ☐ 대학(원)생 학교명 (※           | 대표자 기준)           |   |   |
| 창업여부 * | ✔ 창업 (창업일 2020-06-24 ) 🔲 예비창업 (추 | 방업 예정일 yyyy-mm-dd | ) |   |

연락처

1992

- 0722

기타 식품류 🖌 🔷 자유

010

지정
 지정

5

다음페이지에 계속

팀원추가

주소지

)

전라남도 나주시

## ③ (모집기간동안 신청서 삭제 가능) [삭제] 버튼 클릭하여 신청서 삭제

② (모집기간동안 신청서 수정 가능) 신청서 내용 수정 후 [수정]버튼 클릭

## **화면설명** ① 신청서 진행상태 확인

|                                                 | 유사제품여부      |      |             | 28: | 제조작: |  | )          |  |
|-------------------------------------------------|-------------|------|-------------|-----|------|--|------------|--|
|                                                 | 주원자제        |      | 주원자제        |     |      |  |            |  |
|                                                 | 필요 장비 및 기자재 | I    | 필요 장비 및 기자재 |     |      |  |            |  |
|                                                 | 시제품 제작 공정   |      | 시제품 제작 공정   |     |      |  |            |  |
| 지위도기                                            |             | 지원동기 | 지원도기        |     |      |  |            |  |
| 제출서류                                            | 류           |      |             |     |      |  | 파일첨부       |  |
| 제출서류<br><sub>제출서</sub><br>진행상태                  | 류           |      |             |     |      |  | 파일첨부       |  |
| 제출서류<br><sup>제출서</sup><br>진행상태<br><sub>구분</sub> | 류           | 일시   | 진행상         | H.  | 담당자  |  | 파일첨부<br>내용 |  |

💽 지정 기타 식품류 🖌 🔘 자유

기본에 충실헌 김치

시제품 관련사항

지원분야

시제품명(아이템명)

### 💞 시품벤처창업지원

식품벤처센터▼ 청년식품창업LAB▼ 자원관리▼ 공지사항▼

금 Logout ☆ 즐겨찾기 ☑ 그룹웨어

| <b>오</b> 김나무 (ooneean10) |   |       |          |           |         |                                           |       |          |      |     |        |       |
|--------------------------|---|-------|----------|-----------|---------|-------------------------------------------|-------|----------|------|-----|--------|-------|
|                          |   | 사업명   |          | 전체        | ~       | <b>사업년도</b> 사업년도                          | 모집공   | 고명 모집공고명 | 1    |     |        |       |
| - 🕞 청년식품창업LAB운영          | - | 기업명   |          | 기업명       |         | <b>소속</b> 전체                              | ✔ 진행상 | 진행상태     | ~    |     | Q 조회 5 | G 초기화 |
| > 모집공고                   |   |       |          |           |         |                                           |       |          |      |     |        |       |
| > 지원관리                   |   | 지위과기  | I        |           |         |                                           |       |          |      |     |        |       |
| 다. 시제품제작                 | - | 등록된공고 | 별 지원관리 을 | 을 조회합니다.  |         |                                           |       |          |      |     |        |       |
| []] 멘토링                  | - | 14 EH | No       | LIGIN     | ILOUIZE | 고그레모                                      |       |          | 신청정보 |     |        | 지해사태  |
|                          |   | 전택    | NO.      | 사입영       | 사업면도    | 중고세독                                      | 팀명    | 소속       | 창업여부 | 대표자 | 시제품명   | 신영상대  |
|                          |   |       | 1        | 청년식품창업Lab | 2020    | [공고 제2020-28호] 청년식품창업Lab'20년 3기<br>참가자 모집 | 감나무   | 일반청년     | 예비창업 | 김나무 | 감즙     | 선정    |

1

(54576) 전라북도 익산시 왕궁면 국가식품로 100 COPYRIGHT © FOODPOLIS. ALL RIGHTS RESERVED.

**화면설명** ① 최종 진행상태 확인

# 2. 공고신청

# 2-3. 기업 지원사업 신청

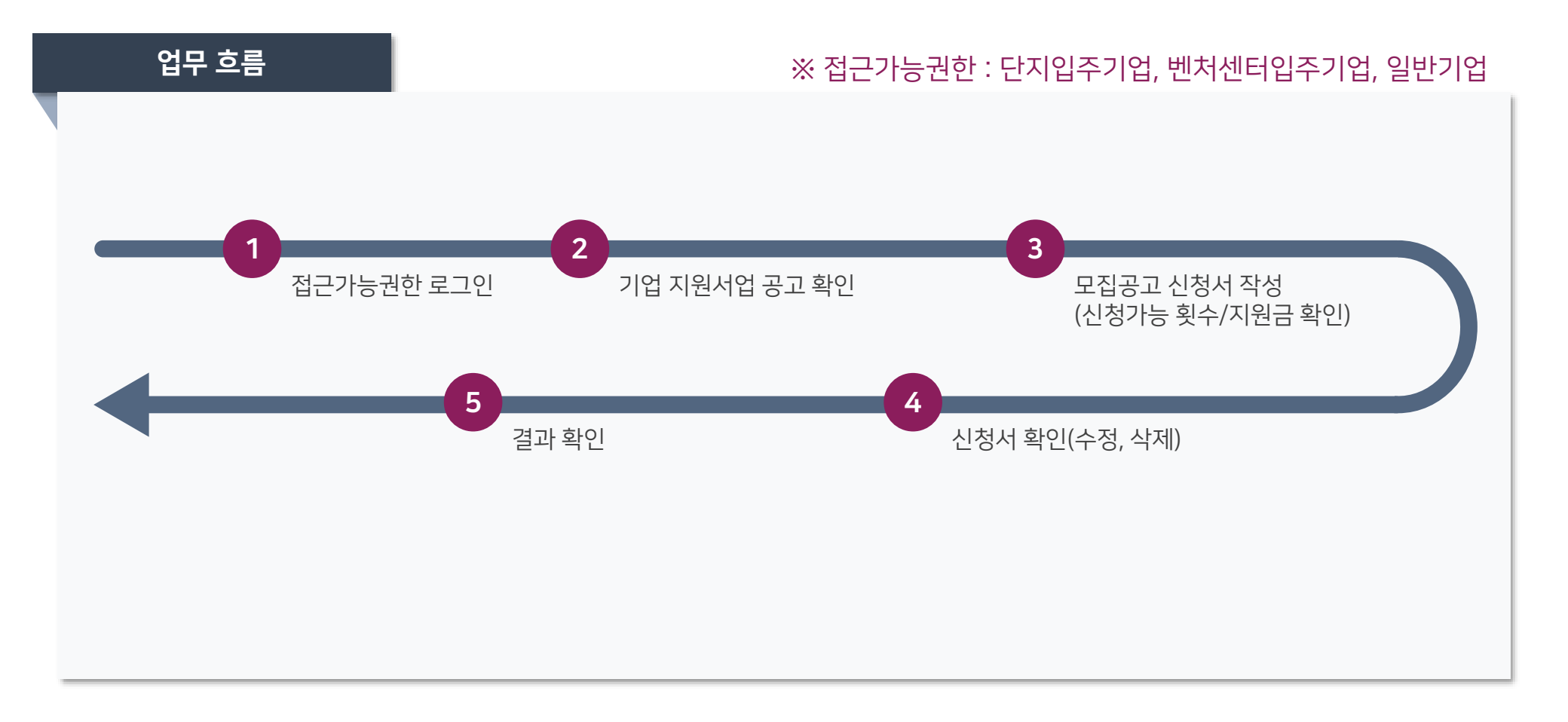

## **화면설명** ① 기업지원 > 지원사업정보 클릭 메인 바로가기 아이콘 [지원사업지원] 클릭 시 동일한 화면 이동가능

FOODPOLIS

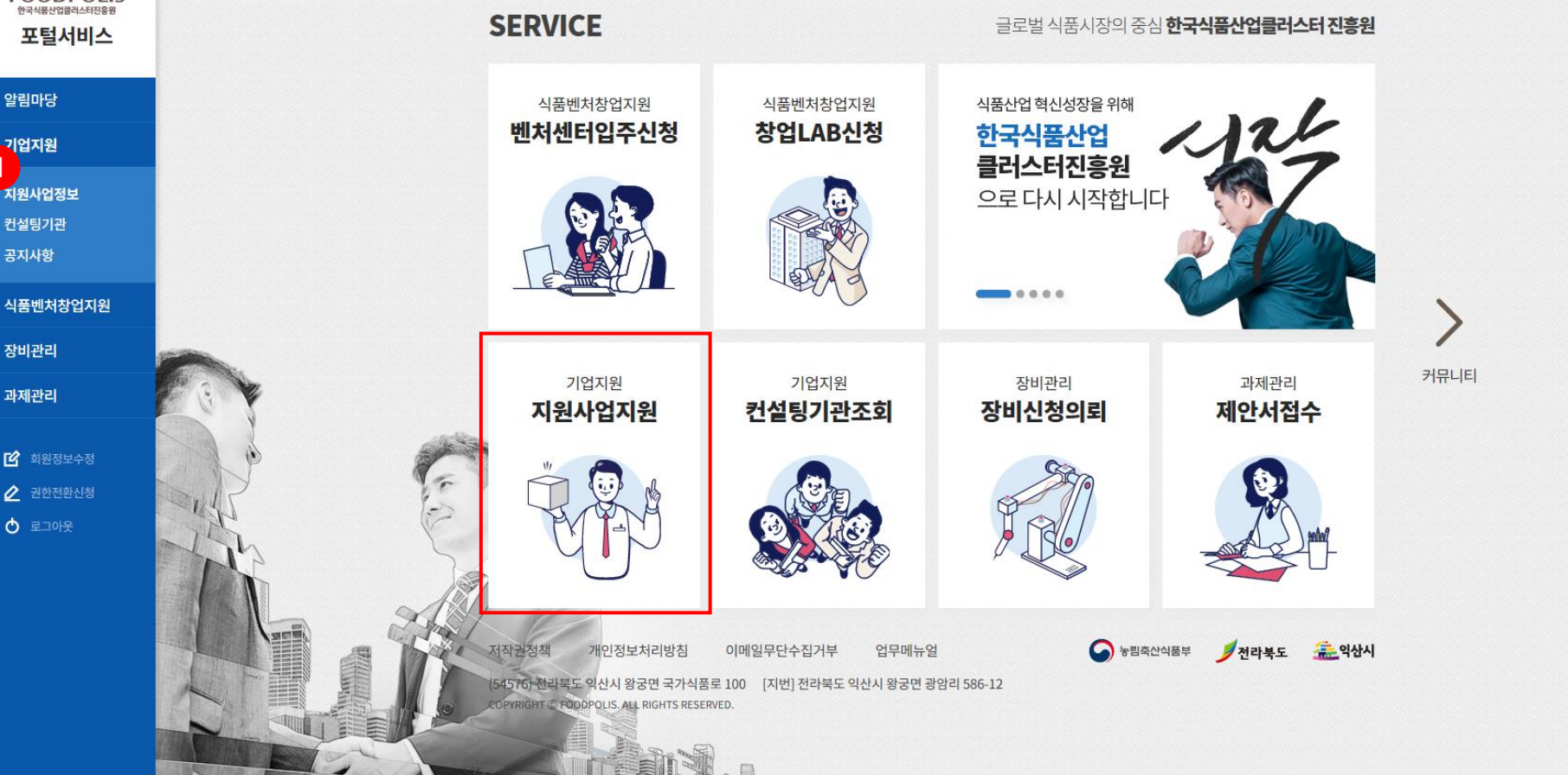

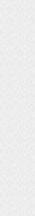

**단지입주기업 김옥수**님 환영합니다

f f FOODPOLLS 기업지원시스템

🔎 김옥수 (ooneean11)

- 🕒 모집공고
- 🖵 평가관리

🖵 지원관리

| 지원사업정보                  | L▼ 컨설팅기관▼ | 공지사항▼  |                  |                   |       |      |            | යි Logout  | ☆ 즐겨찾기 [ <sup>7</sup> 그룹위 |
|-------------------------|-----------|--------|------------------|-------------------|-------|------|------------|------------|---------------------------|
|                         |           |        |                  |                   |       |      |            |            |                           |
| 사업명                     | 전체        | ~      | 모집공고명            | 모집공고명             | 사업년도  | 사업년도 |            | Q조호        | 회 🖸 중초기화                  |
| <b>모집공고</b><br>등록된 모집공. | 고를 조회합니다. |        |                  |                   |       |      |            |            |                           |
| No.                     | 사업명       | 사업년도 🚽 |                  |                   | 모집공고명 |      | 모집시작일자     | 모집종료일자     | 진행상태                      |
| 50                      | 단기기술지원    | 2020   | [공고 제2020-27호] 2 | 0년 우리식품세계로 기술지원 사 | 업 모집  |      | 2020-06-15 | 2020-06-16 | 모집중                       |
| 40                      | 다기기스키이    | 2020   | 지인하는 과거 에서트      |                   |       |      | 2020.05.10 | 2020 05 22 | 0.12                      |

| 50 | 단기기술지원 | 2020 | [공고 제2020-27호] 20년 우리식품세계로 기술지원 사업 모집 | 2020-06-15 | 2020-06-16 | 모집중  |
|----|--------|------|---------------------------------------|------------|------------|------|
| 49 | 단기기술지원 | 2020 | 지원한도관리 테스트                            | 2020-06-10 | 2020-06-23 | 모집중  |
| 48 | 취업인턴지원 | 2020 | 취업인턴 test                             | 2020-06-09 | 2020-06-10 | 모집완료 |
| 47 | 취업인턴지원 | 2020 | df                                    | 2020-06-04 | 2020-06-05 | 모집완료 |
| 46 | 중기기술지원 | 2020 | [중기기술지원] 2020년 2차 중기기술지원사업 모집공고       | 2020-06-03 | 2020-06-04 | 모집완료 |
| 45 | 취업인턴지원 | 2020 | AELA                                  | 2020-06-01 | 2020-06-02 | 모집완료 |
| 44 | 단기기술지원 | 2020 | 과제관리시스템 과제등록 테스트 5(전체담당자 평가테스트)       | 2020-05-21 | 2020-05-28 | 모집완료 |
| 43 | 단기기술지원 | 2020 | 과제관리시스템 과제등록 테스트 4(전체담당자 평가테스트)       | 2020-05-21 | 2020-05-28 | 모집완료 |
| 42 | 중기기술지원 | 2020 | 과제관리시스템 과제등록 테스트 3(전체담당자 평가테스트)       | 2020-05-21 | 2020-05-28 | 모집완료 |
| 41 | 단기기술지원 | 2020 | 과제관리시스템 과제등록 테스트 2(전체담당자 평가테스트)       | 2020-05-21 | 2020-05-28 | 모집완료 |

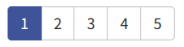

(54576) 전라북도 익산시 왕궁면 국가식품로 100 COPYRIGHT © FOODPOLIS. ALL RIGHTS RESERVED.

**화면설명** ① 최종 진행상태 확인

| <u>ዶ=</u> | 김옥수 | (ooneean11) |
|-----------|-----|-------------|
|-----------|-----|-------------|

🖵 모집공고

| Ļη | 평7 | <b>-</b> 관리 |
|----|----|-------------|
|    |    |             |

🖵 지원관리

| 모집공고 | 상서 | 나 | 여 |  |
|------|----|---|---|--|
| THOF | 01 |   |   |  |

| [공고 제2020-27호] 20년 우리식품세계로 기술지원 사업 모집 |  |
|---------------------------------------|--|
|                                       |  |

사업명

모집기간

2020-06-15 ~ 2020-06-16 모집중

단기기술지원

한국식품산업클러스터진흥원 공고 제2020-27호

## '20년 우리식품세계로 기술지원 사업 모집

한국식품산업클러스터진흥원은 중소식품기업의 기술 경쟁력 강화를 지원하고자 「'20년도 우리식품세계로 기술지원 사업 모집」을 아래와 같이 공고하니 관심 있는 기업의 많은 참여 부탁드립니다.

> 2020년 4월 29일 한국식품산업클러스터진흥원 이사장

첨부파일 파일 정보가 없습니다.

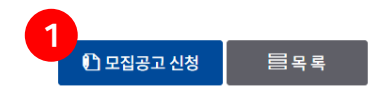

**화면설명** ① 최종 진행상태 확인

## ③ [등록] 버튼 클릭하여 신청서 제출

## ② 신<mark>청정보 입력</mark>

## ① 지원가능횟수/신청가능 지원금 확인

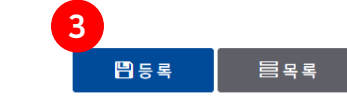

| 사업수행계획서           | 파일첨부   |
|-------------------|--------|
| 개인정보 수집이용 및 제공동의서 | 파일첨부   |
| 사업자등록증명원          | 파일첨부   |
| 기타                | 파일첨부 + |
|                   |        |

### 제출서류

| 단위사업명    | 지원금(보조금)                     | 수행기간 |
|----------|------------------------------|------|
| 공정개선개발 🗸 | 사용가능 지원금 - 150백만원 <b>백만원</b> | 개월   |

# 2<sup>청정보</sup>

| 기본정보  |      |                       |                |                  |
|-------|------|-----------------------|----------------|------------------|
| 기어저너  | 기업명  | 가벼운한끼(주)              | 기업정보           | 단지입주기업 ( 착준공기업 ) |
| 기입성모  | 대표자명 | 김옥수                   | 업태/종목          | 수프 및 균질화식품 제조업   |
|       | 성명   | 김옥수                   | 연락처            | 010-3699-9951    |
| 기입담당자 | 이메일  | ooneean@lightmeal.com | 사용가능지원금/지원가능횟수 | 150백만원 / 5회      |

공고정보

모집공고신청서(단기기술지원)

| 사업명 | 단기기술지원 | 모집공고명 | [공고 제2020-27호] 20년 우리식품세계로 기술지원 사업 모집 | 접수번호 | - |
|-----|--------|-------|---------------------------------------|------|---|
|     |        |       |                                       |      |   |

🖵 모집공고

🖵 평가관리

🖵 지원관리

### 秒 기업지원시스템

🖵 지원관리

지원사업정보~ 컨설팅기관~ 공지사항~

금 Logout ☆ 즐겨찾기 ☑ 그룹웨어

| 오지수 ( user02 ) |      |    |   |      |      |       |       |   |          |
|----------------|------|----|---|------|------|-------|-------|---|----------|
|                | 사업명  | 전체 | ~ | 사업년도 | 사업년도 | 모집공고명 | 모집공고명 |   |          |
|                | 기업구분 | 전체 | ~ | 기업명  | 기업명  | 진행상태  | 전체 🗸  | ٩ | 조회 🕄 초기화 |
| 🕞 평가관리 🔹       |      |    |   |      |      |       |       |   |          |

### 지원관리

### 등록된 지원관리를 조회합니다.

| 너태 | 스비 | iloini |      |                                 | 기업장           | 형보   |                      | 평     | 가현황   | 기채사대 |
|----|----|--------|------|---------------------------------|---------------|------|----------------------|-------|-------|------|
| 24 | 판면 | 100    | 지답한도 | τισπο                           | 구분            | 기업명  | 단위사업명                | 지원금   | 지원기간  | 2884 |
|    | 22 | 단기기술지원 | 2020 | 과제관리시스템 과제등록 테스트 5(전체담당자 평가테스트) | 단지입주기업(착준공기업) | 스타벅팀 | 기술컨설팅                | 45백만원 | 5개월 1 | 선정   |
|    | 21 | 단기기술지원 | 2020 | 과제관리시스템 과제등록 테스트 4(전체담당자 평가테스트) | 단지입주기업(착준공기업) | 스타벅팀 | 기술컨설팅                | -     | -     | 신청   |
|    | 20 | 중기기술지원 | 2020 | 과제관리시스템 과제등록 테스트 3(전체담당자 평가테스트) | 단지입주기업(착준공기업) | 스타벅팀 | 트렌드기술                | -     | -     | 신청   |
|    | 19 | 단기기술지원 | 2020 | 과제관리시스템 과제등록 테스트 2(전체담당자 평가테스트) | 단지입주기업(착준공기업) | 스타벅팀 | 디자인개발                | -     | -     | 신청   |
|    | 18 | 단기기술지원 | 2020 | 과제관리시스템 과제등록 테스트1(전체담당자 평가테스트)  | 단지입주기업(착준공기업) | 스타벅팀 | 시설인증                 | -     | -     | 신청   |
|    | 17 | 단기기술지원 | 2020 | 과제관리시스템 과제등록 테스트 5(전체담당자 평가테스트) | 단지입주기업(착준공기업) | 스타벅팀 | 기술컨설팅                | -     | -     | 신청   |
|    | 16 | 단기기술지원 | 2020 | 과제관리시스템 과제등록 테스트 4(전체담당자 평가테스트) | 단지입주기업(착준공기업) | 스타벅팀 | 디자 <mark>인</mark> 개발 | -     | -     | 신청   |
|    | 15 | 중기기술지원 | 2020 | 과제관리시스템 과제등록 테스트 3(전체담당자 평가테스트) | 단지입주기업(착준공기업) | 스타벅팀 | 유통기한시험               | -     | -     | 신청   |
|    | 14 | 단기기술지원 | 2020 | 과제관리시스템 과제등록 테스트 2(전체담당자 평가테스트) | 단지입주기업(착준공기업) | 스타벅팀 | 기술컨설팅                | -     | -     | 신청   |
|    | 13 | 단기기술지원 | 2020 | 과제관리시스템 과제등록 테스트1(전체담당자 평가테스트)  | 단지입주기업(착준공기업) | 스타벅팀 | 공정개선개발               | -     | -     | 신청   |
|    |    |        |      |                                 |               |      |                      |       |       |      |

1 2 3

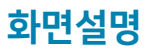

## ① 진행상태 결과확인

[신청] 모집공고 신청서 접수 상태, 수정 또는 삭제 가능 [비선정] 모집공고 신청서 탈락 [예비] 모집공고 예비 상태, 추후 결과 변경예정 [선정] 모집공고 선정완료

# 3. 식품벤처센터 입주기업 업무

3-1. 식품벤처센터 모니터링 보고서 등록

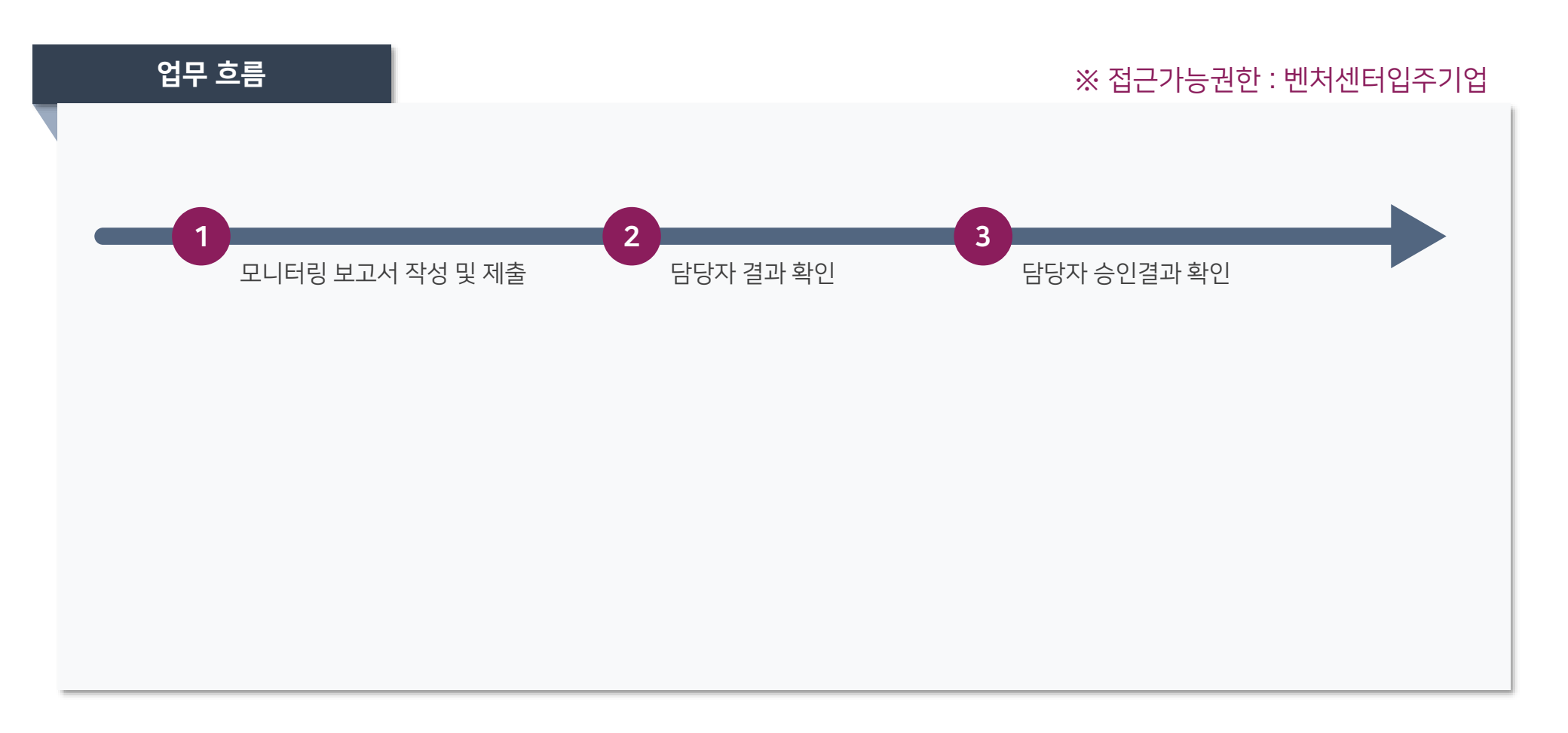

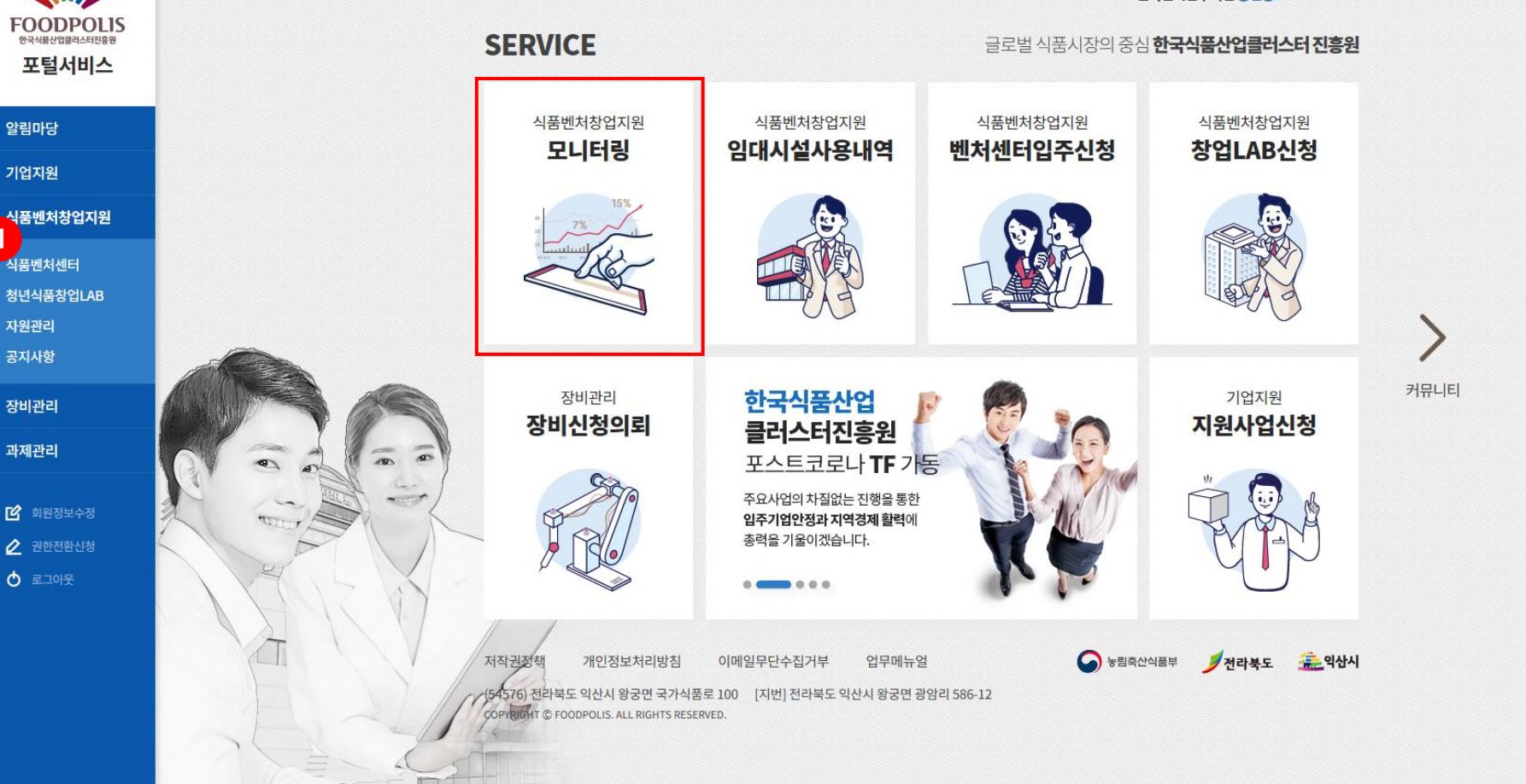

화면설명 ① 식품벤처창업지원 > 식품벤처센터 > 식품벤처센터운영 > 모니터링 접근 메인 바로가기 아이콘 [모니터링] 클릭 시 동일한 화면 이동가능

# **화면설명** ① 진행상태 확인, 해당년도 클릭하여 모니터링 보고서 작성 페이지 접근

(54576) 전라북도 익산시 왕궁면 국가식품로 100 COPYRIGHT © FOODPOLIS. ALL RIGHTS RESERVED.

# 🕞 임대시설관리

FOODPOLLS 식품벤처창업지원

| <b>보니터딩</b><br>입주기업 사업 | 업평가자료를 조회합니다. |         |     |        |
|------------------------|---------------|---------|-----|--------|
| No.                    | 해당년도          | 기업명     | 호실  | 1 진행상태 |
| 5                      | 2020          | (주)무지무지 | 358 | 미제출    |
| 4                      | 2021          | (주)무지무지 | 358 | 미제출    |
| 3                      | 2022          | (주)무지무지 | 358 | 미제출    |
| 2                      | 2023          | (주)무지무지 | 358 | 미제출    |
| 1                      | 2024          | (주)무지무지 | 358 | 미제출    |

1

식품벤처센터▼

청년식품창업LAB+

옷록 홍길동1(user01) 입주호실 기업명 기업명 조회년도 입주호실 나라 신품벤처센터운영 

자원관리▼

공지사항+

Ġ 초기화

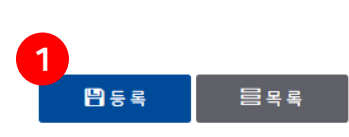

| 제출서류 | 파일첨부 | + |
|------|------|---|
|      |      |   |

### 제출서류

| 구분        | 실적구분 | 상세내용 | 추가/제거 |
|-----------|------|------|-------|
| 주요성과 🗸    | 선택 🗸 | 상세내용 | +     |
| 대내외연계활동 🗸 | 선택 🗸 | 상세내용 | +     |

### 사업평가실적

| 종사자  | 종사자 명    | 고용현황 | 고용현황 명   | 매출액  | 매출액 백만원  | 수출액  | 수출액 달러   |
|------|----------|------|----------|------|----------|------|----------|
| 부채총액 | 부채총액 백만원 | 자가자본 | 자가자본 백만원 | 유동자산 | 유동자산 백만원 | 유동부채 | 유동부채 백만원 |

| 종사자  | 종사자 명    | 고용현황 | 고용현황 <b>명</b> | 매출액  | 매출액 백만원  | 수출액  | 수출액 달러   |
|------|----------|------|---------------|------|----------|------|----------|
| 부채총액 | 부채총액 백만원 | 자가자본 | 자가자본 백만원      | 유동자산 | 유동자산 백만원 | 유동부채 | 유동부채 백만원 |

### (2020년) 기업현황

| 기어저너  | 기업명  | (주)무지무지 | 전화   | 062-526-1309        | FAX    | 062-526-1309      |
|-------|------|---------|------|---------------------|--------|-------------------|
| 10.85 | 입주호실 | 358     | 입주기간 | 20200701 ~ 20240731 |        |                   |
| 대표자   | 성명   | 홍길동1    | 연락처  | 010-8560-6435       | E-mail | ooneean@naver.com |
| 담당자   | 성명   | 관리자     | 연락처  | 010-1234-1234       | E-mail | ooneean@daum.net  |

### 사업평가실적 등록

기본정보

나 식품벤처센터운영

홍길동1(user01)

[]] 임대시설관리

# **화면설명** ① 제출상태 확인 후 [보완]의 경우 보고서 상세페이지에 접근하여 보완사유 확인

(54576) 전라북도 익산시 왕궁면 국가식품로 100 COPYRIGHT © FOODPOLIS. ALL RIGHTS RESERVED.

# 1

| 입주기업 사업 | 섭평가자료를 조회합니다. |         |     |      |
|---------|---------------|---------|-----|------|
| No.     | 해당년도          | 기업명     | 호실  | 진행상태 |
| 5       | 2020          | (주)무지무지 | 358 | 보완   |
| 4       | 2021          | (주)무지무지 | 358 | 미제출  |
| 3       | 2022          | (주)무지무지 | 358 | 미제출  |
| 2       | 2023          | (주)무지무지 | 358 | 미제출  |
| 1       | 2024          | (주)무지무지 | 358 | 미제출  |
|         |               |         |     |      |

기업명

입주호실

입주호실

기업명

### 모니터링

조회년도

나라 신품벤처센터운영

🕞 임대시설관리

- 옷록 홍길동1(user01)

FOODPOLLS 식품벤처창업지원

Ġ 초기화

□ 식품벤처센터운영

🖵 임대시설관리

| 기본정보 |  |  |
|------|--|--|

일시

2020-06-16 00:03:24.0

2020-06-16 00:00:12.0

| 어저너 | 기업명  | (주)무지무지 | 전화   | 전화 062-526-1309     |        | 062-526-1309      |  |
|-----|------|---------|------|---------------------|--------|-------------------|--|
| 입성모 | 입주호실 | 358     | 입주기간 | 20200701 ~ 20240731 |        |                   |  |
| 내표자 | 성명   | 홍길동1    | 연락처  | 010-8560-6435       | E-mail | ooneean@naver.com |  |
| 담당자 | 성명   | 관리자     | 연락처  | 010-1234-1234       | E-mail | ooneean@daum.net  |  |

### (2020년) 기업현황

사업평가실적 등록

| 종사자  | 7 명   | 고용현황 | 2 명   | 매출액  | 20 백만원 | 수출액  | 2000 백만원 |
|------|-------|------|-------|------|--------|------|----------|
| 부채총액 | 4 백만원 | 자가자본 | 2 백만원 | 유동자산 | 30 백만원 | 유동부채 | 5 백만원    |

### 사업평가실적

| 구분      | 실적구분      | 상세내용      |
|---------|-----------|-----------|
| 주요성과    | 자금조달      | 자금조달      |
| 대내외연계활동 | 대내외연계지원사업 | 대내외연계지원사업 |

| 구분      | 실적구분      | 상세내용      |
|---------|-----------|-----------|
| 주요성과    | 자금조달      | 자금조달      |
| 대내외연계활동 | 대내외연계지원사업 | 대내외연계지원사업 |
|         |           |           |

| 비출서류<br> |              |
|----------|--------------|
| 제출서류     | 파일 정보가 없습니다. |

담당자

관리자

홍길동1

진행상태

보완

제출

진행상태

구분

담당자

기업

화면석명 ① 보완사유 확인 후 [재제축] 버튼 큭릭하여 내용 수정

| 제출서류 | 파일 정보가 없습니다. |  |
|------|--------------|--|

실적증명서 첨부 요청

| 제출서류 |  |  |  |
|------|--|--|--|

내용

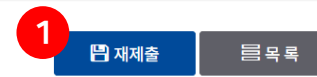

- □ 식품벤처센터운영
- > 모집공고
- > 지원관리
- > 모니터링
- 🖵 임대시설관리

| 기어저너 | 기업명  | (주)무지무지 | 전화   | 062-526-1309        | FAX    | 062-526-1309      |
|------|------|---------|------|---------------------|--------|-------------------|
| 기업정보 | 입주호실 | 358     | 입주기간 | 20200701 ~ 20240731 |        |                   |
| 대표자  | 성명   | 홍길동1    | 연락처  | 010-8560-6435       | E-mail | ooneean@naver.com |
| 담당자  | 성명   | 관리자     | 연락처  | 010-1234-1234       | E-mail | ooneean@daum.net  |

### (2020년) 기업현황

사업평가실적 등록

기본정보

| 종사자  | 7 명   | 고용현황 | 2 명   | 매출액  | 20 백만원 | 수출액  | 2000 달러 |
|------|-------|------|-------|------|--------|------|---------|
| 부채총액 | 4 백만원 | 자가자본 | 2 백만원 | 유동자산 | 30 백만원 | 유동부채 | 5 백만원   |

### 사업평가실적

| 구분          |  | 실적구분        |  |  | 상세내용      | 추가/제거 |   |
|-------------|--|-------------|--|--|-----------|-------|---|
| 주요성과 🗸      |  | 자금조달 🗸      |  |  | 자금조달      |       | + |
| 대내외연계활동 🗸 🗸 |  | 대내외연계지원사업 🗸 |  |  | 대내외연계지원사업 |       | + |

### 제출서류

**화면설명** ① 내용 수정 후 [재제출] 버튼 클릭하여 보고서 제출

| 제출서류 | 파일첨부 + |
|------|--------|
|      |        |
|      |        |

(54576) 전라북도 익산시 왕궁면 국가식품로 100 COPYRIGHT © FOODPOLIS. ALL RIGHTS RESERVED.

# **화면설명** ① 담당자 검토 후 변경된 상태에 대한 확인

# 1

| 입수기업 사업평가자료를 소획합니다. |      |         |     |      |  |  |  |  |
|---------------------|------|---------|-----|------|--|--|--|--|
| No.                 | 해당년도 | 기업명     | 호실  | 진행상태 |  |  |  |  |
| 5                   | 2020 | (주)무지무지 | 358 | 승인   |  |  |  |  |
| 4                   | 2021 | (주)무지무지 | 358 | 미제출  |  |  |  |  |
| 3                   | 2022 | (주)무지무지 | 358 | 미제출  |  |  |  |  |
| 2                   | 2023 | (주)무지무지 | 358 | 미제출  |  |  |  |  |
| 1                   | 2024 | (주)무지무지 | 358 | 미제출  |  |  |  |  |

기업명

기업명

### 모니터링

조회년도

🕞 임대시설관리

나라 신품벤처센터운영

FOODPOLLS 식품벤처창업지원

옷록 홍길동1(user01)

공지사항+

입주호실

입주호실

G 초기화

# 4. 청년식품창업Lab 업무

# 4-1 시제품 제작계획서 등록

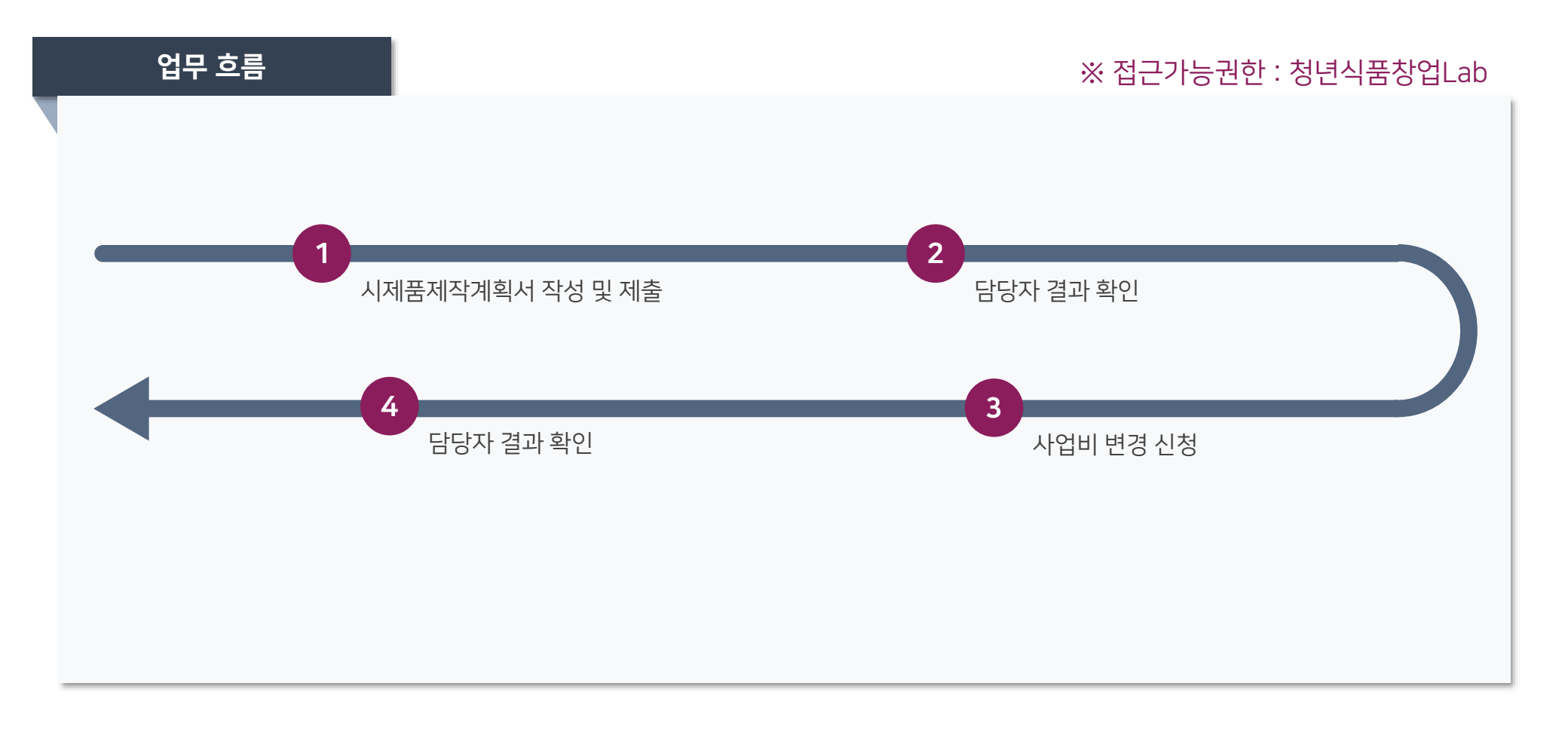

## 화면설명 ① 식품벤처창업지원 > 청년식품창업Lab > 시제품 제작 > 제작계획서 이동 메인 바로가기 아이콘 [제작보고서 등록] 클릭 시 동일한 화면 이동가능

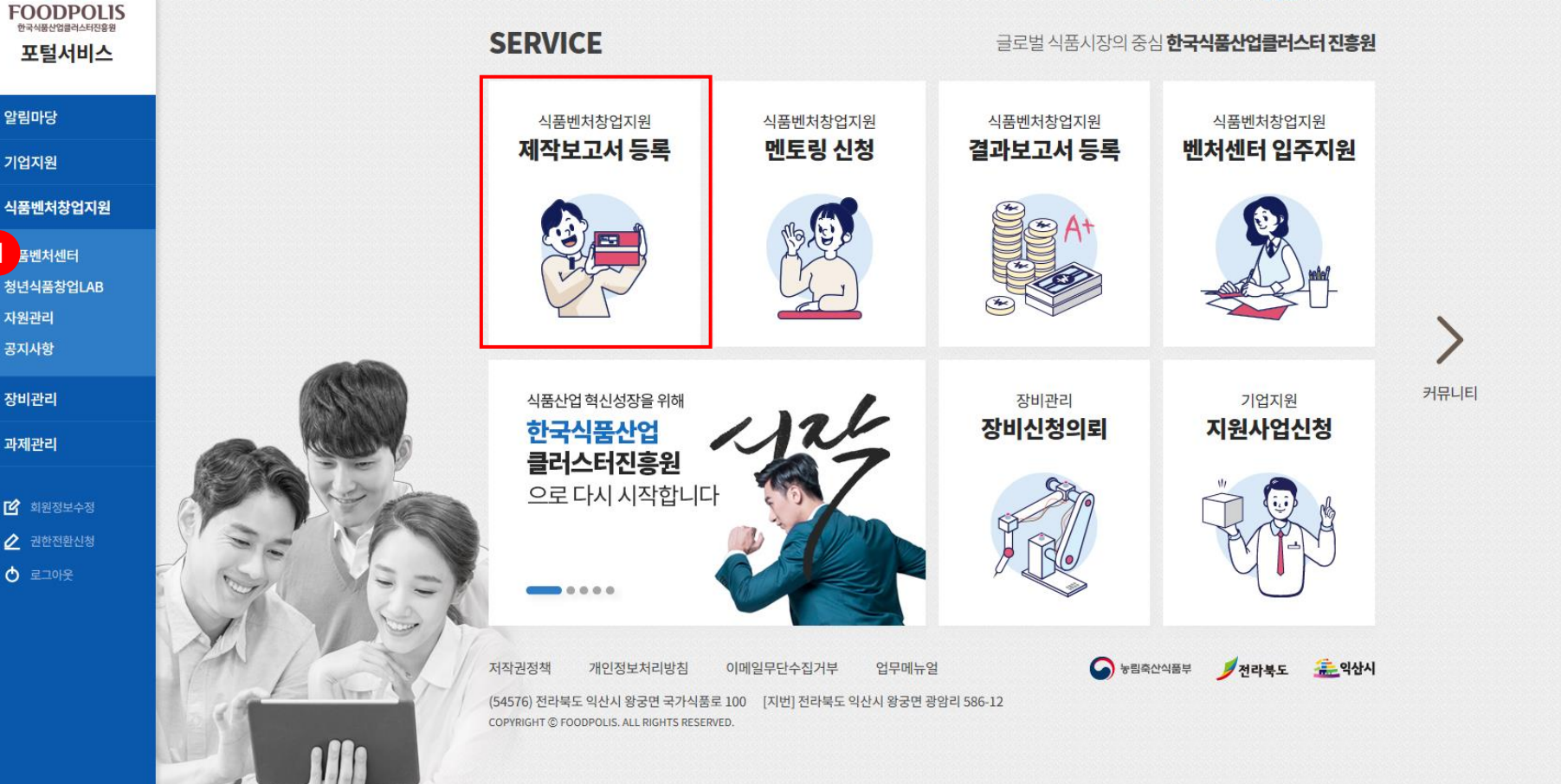

청년식품창업Lab 윤종신님 환영합니다

### FOODPOLLS 식품벤처창업지원 식품벤처센터▼ 청년식품창업LAB▼ 자원관리- 공지사항-금 Logout 🖈 즐겨찾기 ☑ 그룹웨어 🔎 윤종신 ( ooneean9 ) 사업년도(YYYY) 기수(최대2자리) 팀명 사업년도 기수 팀명 🕞 청년식품창업LAB운영 🔻 G 초기화 전체 $\mathbf{\sim}$ Lab진행 Lab진행선택 $\checkmark$ 담당자진행 []] 시제품제작 제작계획서 진행상태 LAB 정보 연도 팀명 대표자명 시제품명 Lab 담당자 🕞 멘토링 1 2020년 207 015B 윤종신 불닭소스 대기 대기

1

(54576) 전라북도 익산시 왕궁면 국가식품로 100 COPYRIGHT © FOODPOLIS. ALL RIGHTS RESERVED.

| 사업미 입행계 |          |       |        |                     |
|---------|----------|-------|--------|---------------------|
| 제작 일정   | 집행구분     | 세부내역  | 최초금액   | 변경금액                |
| 1개월     | 시제품제작 비용 | 세부내역  | 최초금액 원 | 변경금액 <mark>원</mark> |
| 1/11 2  | 멘토링 비용   | 세부내역  | 최초금액 원 | 변경금액 원              |
| 2개월     | 시제품제작 비용 | 세부내역  | 최초금액 원 | 변경금액 원              |
| 고개펄     | 멘토링 비용   | 세부내역  | 최초금액 원 | 변경금액 <b>원</b>       |
|         | 시제푸제자 비요 | Магиа | 치초그애 위 | 벼겨그애 위              |

### 사어비 지해게회

| 제작일정 | 주요내용 | 비고 |
|------|------|----|
| 1개월  |      |    |
| 2개월  |      |    |
| 3개월  |      |    |
| 4개월  |      |    |

### 세부 추진계획

🖵 멘토링

| 소속      | 팀명   | 015B | 활동년도 | 2020년         | 기수  | 207             |  |  |  |  |
|---------|------|------|------|---------------|-----|-----------------|--|--|--|--|
|         | 대표자명 | 윤종신  | 연락처  | 010-8492-4561 | 이메일 | email@naver.com |  |  |  |  |
|         | 시제품명 |      | 불닭소스 |               |     |                 |  |  |  |  |
| 니제표 게 이 | 식품유형 | 불닭소스 |      |               |     |                 |  |  |  |  |
| 시세움 개묘  | 주원자재 | 불닭   |      |               |     |                 |  |  |  |  |
|         | 목표   | 불닭   |      |               |     |                 |  |  |  |  |

### 시제품제작계획 등록

기본 정보

🕞 청년식품창업LAB운영 🔻

윤종신 (ooneean9)

다 시제품제작

> 결과보고서

昌목록

| 파일첨부 + 파일첨부 +<br>클목록 | 제출서류 |     |      |   |
|----------------------|------|-----|------|---|
| 음목록                  | 파일첨부 |     | 파일첨부 | + |
|                      |      | 클목록 |      |   |

| 구분   | 세부내용 | 희망멘토 | 추가/제거 |
|------|------|------|-------|
| 선택 🗸 | 세부내용 | 선택 🗸 | +     |

### 기술자문 희망분야

| 제작 일정 | 집행구분     | 세부내역 | 최초금액   | 변경금액                |
|-------|----------|------|--------|---------------------|
| 1개원   | 시제품제작 비용 | 세부내역 | 최초금액 원 | 변경금액 원              |
| 1/112 | 멘토링 비용   | 세부내역 | 최초금액 원 | 변경금액 <mark>원</mark> |
| 그개원   | 시제품제작 비용 | 세부내역 | 최초금액 원 | 변경금액 <mark>원</mark> |
| 2/112 | 멘토링 비용   | 세부내역 | 최초금액 원 | 변경금액 <mark>원</mark> |
| 고개워   | 시제품제작 비용 | 세부내역 | 최초금액 원 | 변경금액 <mark>원</mark> |
| 5/112 | 멘토링 비용   | 세부내역 | 최초금액 원 | 변경금액 원              |
| 4개원   | 시제품제작 비용 | 세부내역 | 최초금액 원 | 변경금액 <mark>원</mark> |
| בוויד | 멘토링 비용   | 세부내역 | 최초금액 원 | 변경금액 <b>원</b>       |
|       |          | 합계   | 0      | 현 0원                |

### 사업비 집행계획

# 4. 청년식품창업Lab 업무

4-5. 멘토링 신청

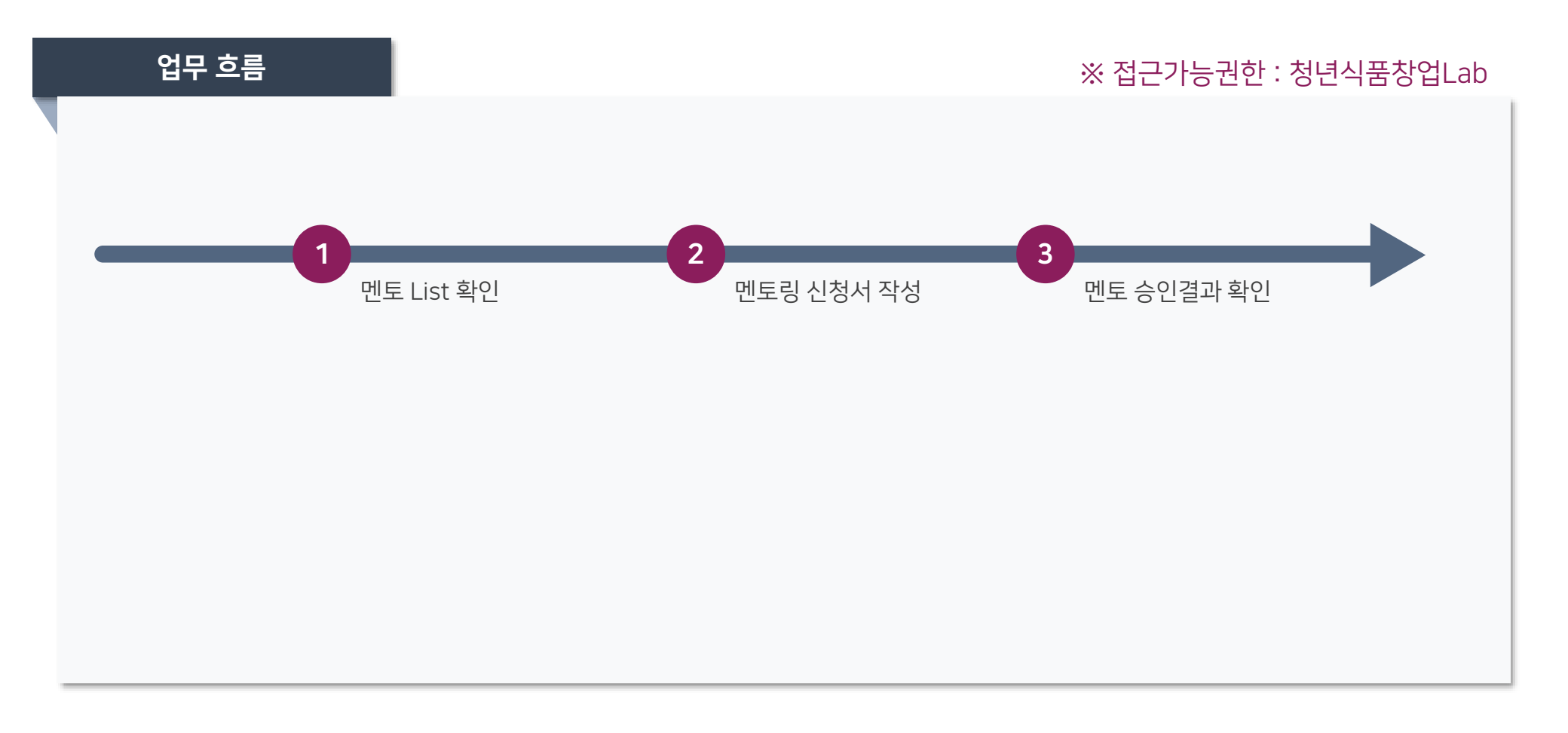

## 화면설명 ① 식품벤처창업지원 > 청년식품창업Lab > 멘토링 > 멘토링신청 이동 메인 바로가기 아이콘 [멘토링 신청] 클릭 시 동일한 화면 이동가능

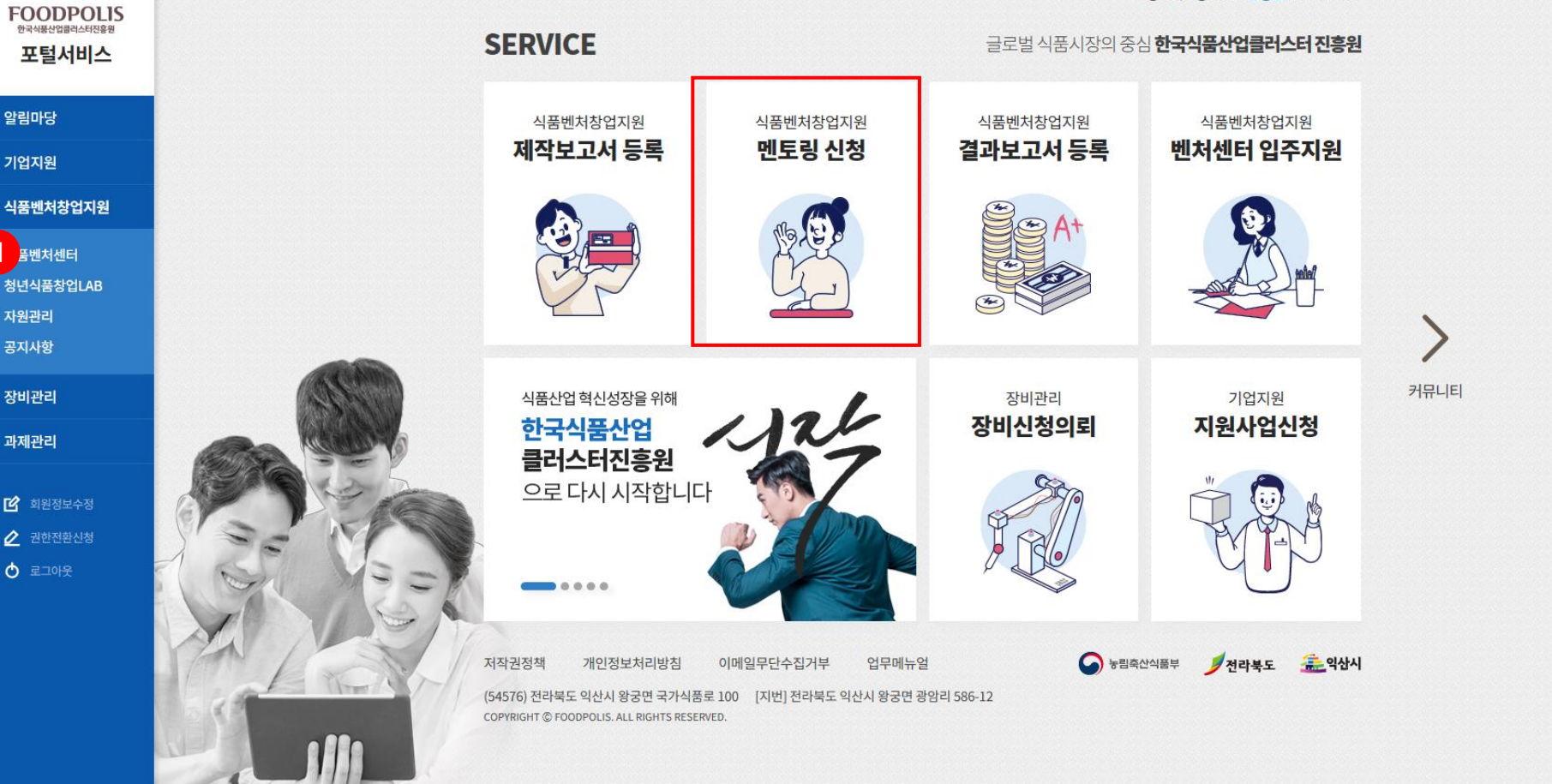

f f

청년식품창업Lab 윤종신님 환영합니다

# **화면설명** ① 멘토 확인 후 원하는 멘토의 [멘토링]신청 버튼 클릭

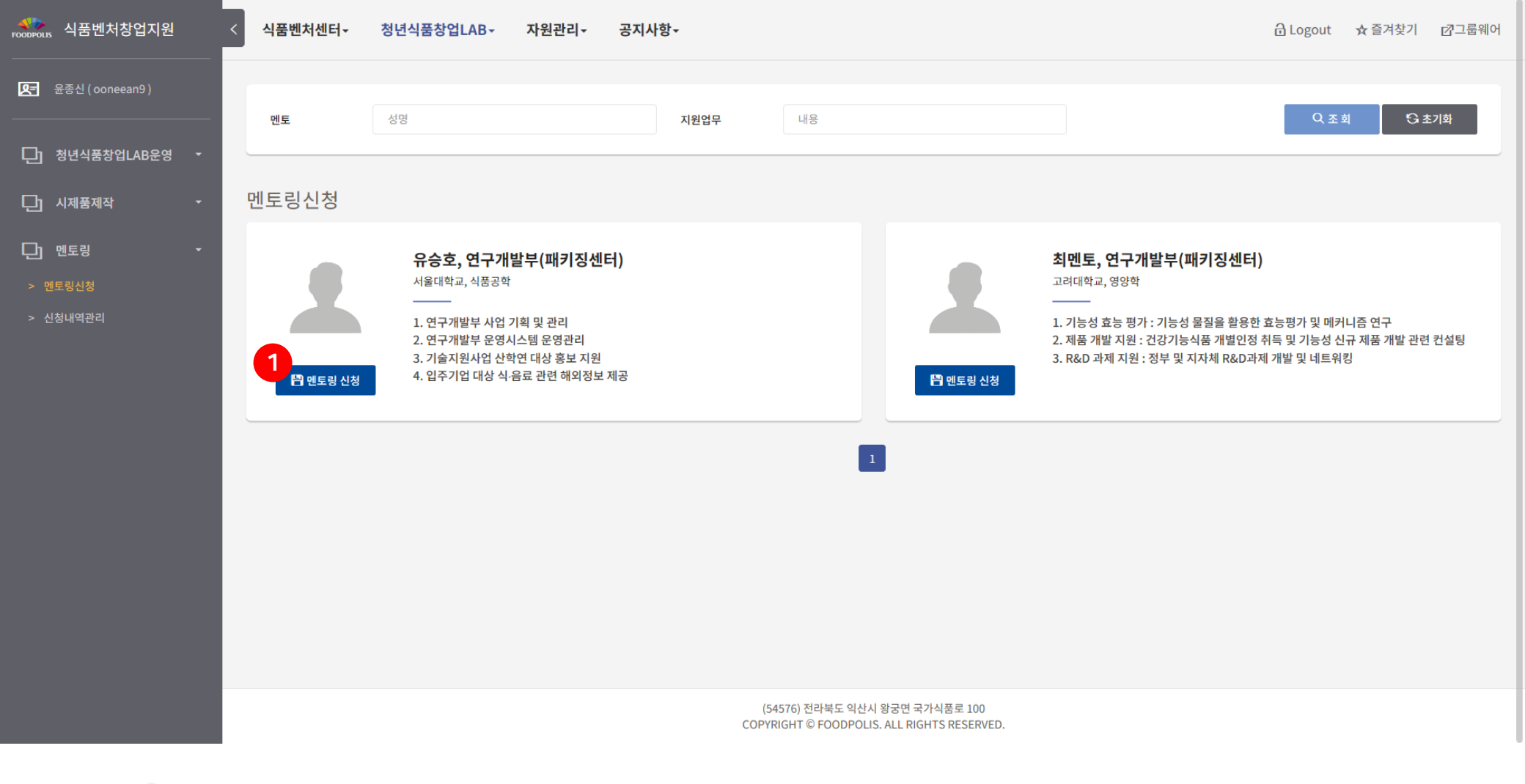

# **화면설명** ① 신청서 작성 후 [저장] 버튼 클릭하여 신청서 제출

(54576) 전라북도 익산시 왕궁면 국가식품로 100

| 이름           | 최멘토                    |      |     | 소속   | 패키징센터 |       |    |                     |
|--------------|------------------------|------|-----|------|-------|-------|----|---------------------|
|              |                        |      |     |      |       |       |    |                     |
| 기업정보         |                        |      |     |      |       |       |    |                     |
|              | 팀명                     | 015B | 시제품 | 불닭소스 |       | 주 원자재 | 불닭 |                     |
| 꼬속           | 대표자명                   |      | 연락처 |      |       | 이메일   |    |                     |
|              |                        | 세부내용 |     |      |       | 비고    |    | 추가/제                |
|              |                        | 세부내용 |     |      |       | 비고    |    | 추가/제                |
| 세부내용을 100자 0 | 기내로 적어주세요              | 세부내용 |     |      |       | 비고    |    | 추가/제                |
| 세부내용을 100자 여 | 기내로 적어주세요<br>기내로 적어주세요 | 세부내용 |     |      |       | 비고    |    | 추가/제<br>+           |
| 세부내용을 100자 여 | 이내로 적어주세요<br>이내로 적어주세요 | 세부내용 |     |      |       | 비고    |    | مَّكَارًا<br>+<br>× |

윤종신 (ooneean9)

다. 시제품제작

🕞 멘토링

└ 청년식품창업LAB운영

자원관리▼

공지사항+

금 Logout ☆ 즐겨찾기 ☑ 그룹웨어

# **화면설명** ① 신청상태 확인 "제출"상태에서 "선정"으로 변경 시 멘토 승인으로 멘토링 진행 가능

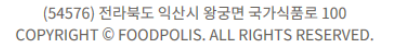

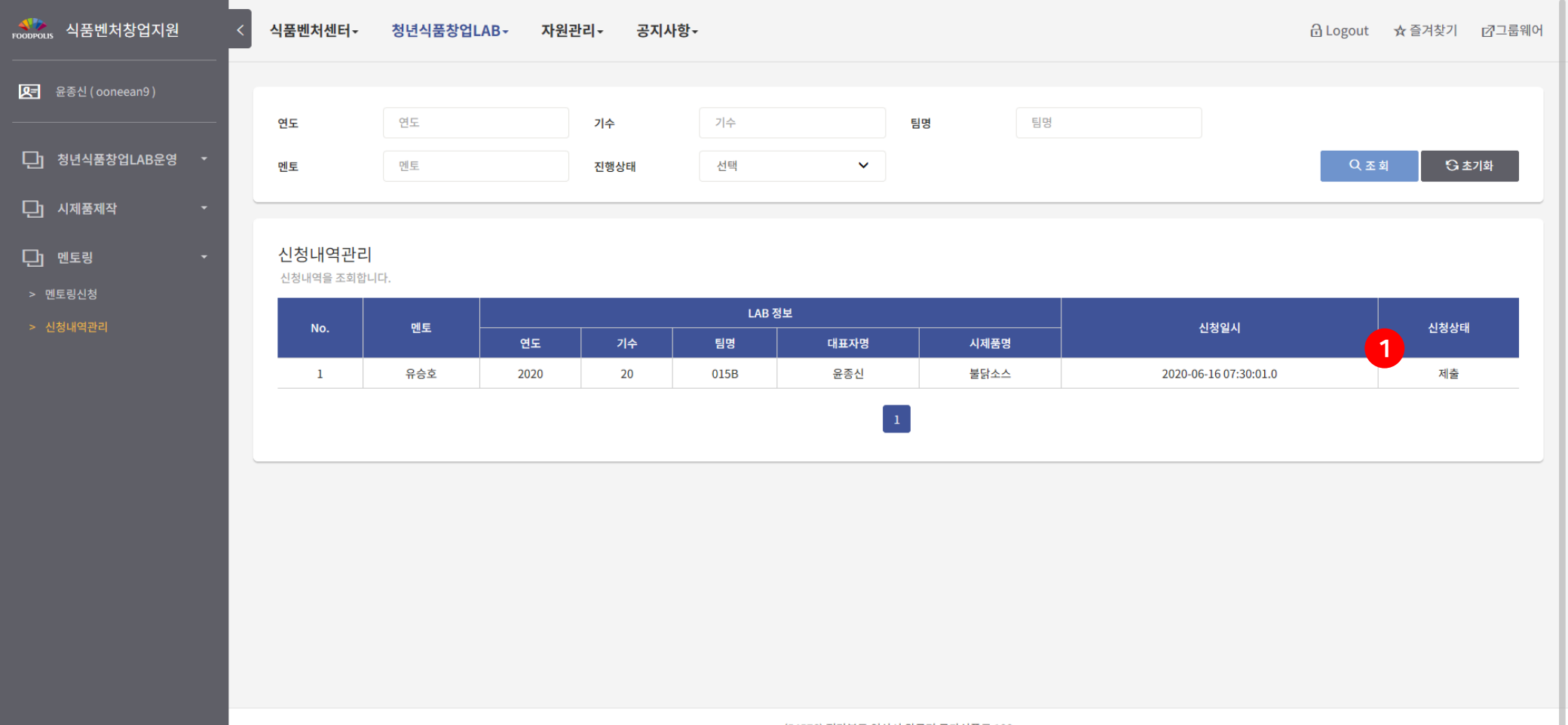

# 5. 기업활용

5-1. 컨설팅기관 Pool 확인

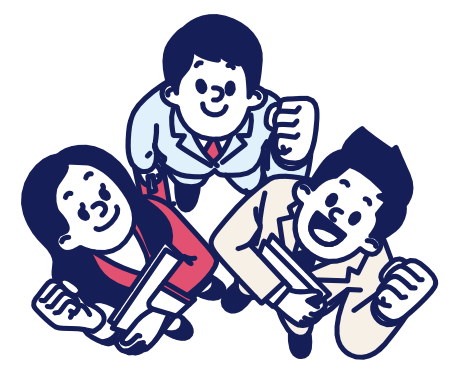

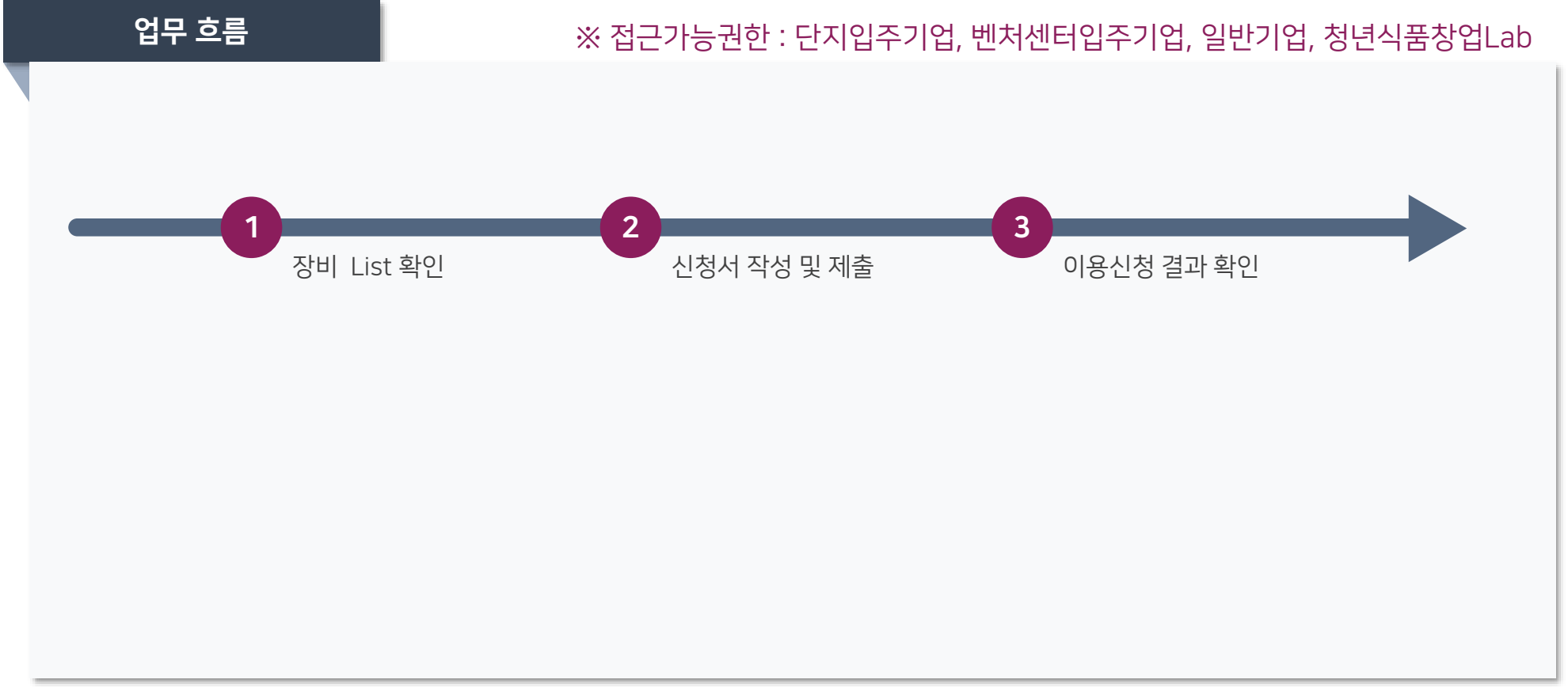

## **화면설명** ① 기업지원시스템 > 컨설팅기관 > 컨설팅기관 Pool 이동 메인 바로가기 아이콘 [컨설팅기관조회] 클릭 시 동일한 화면 이동가능

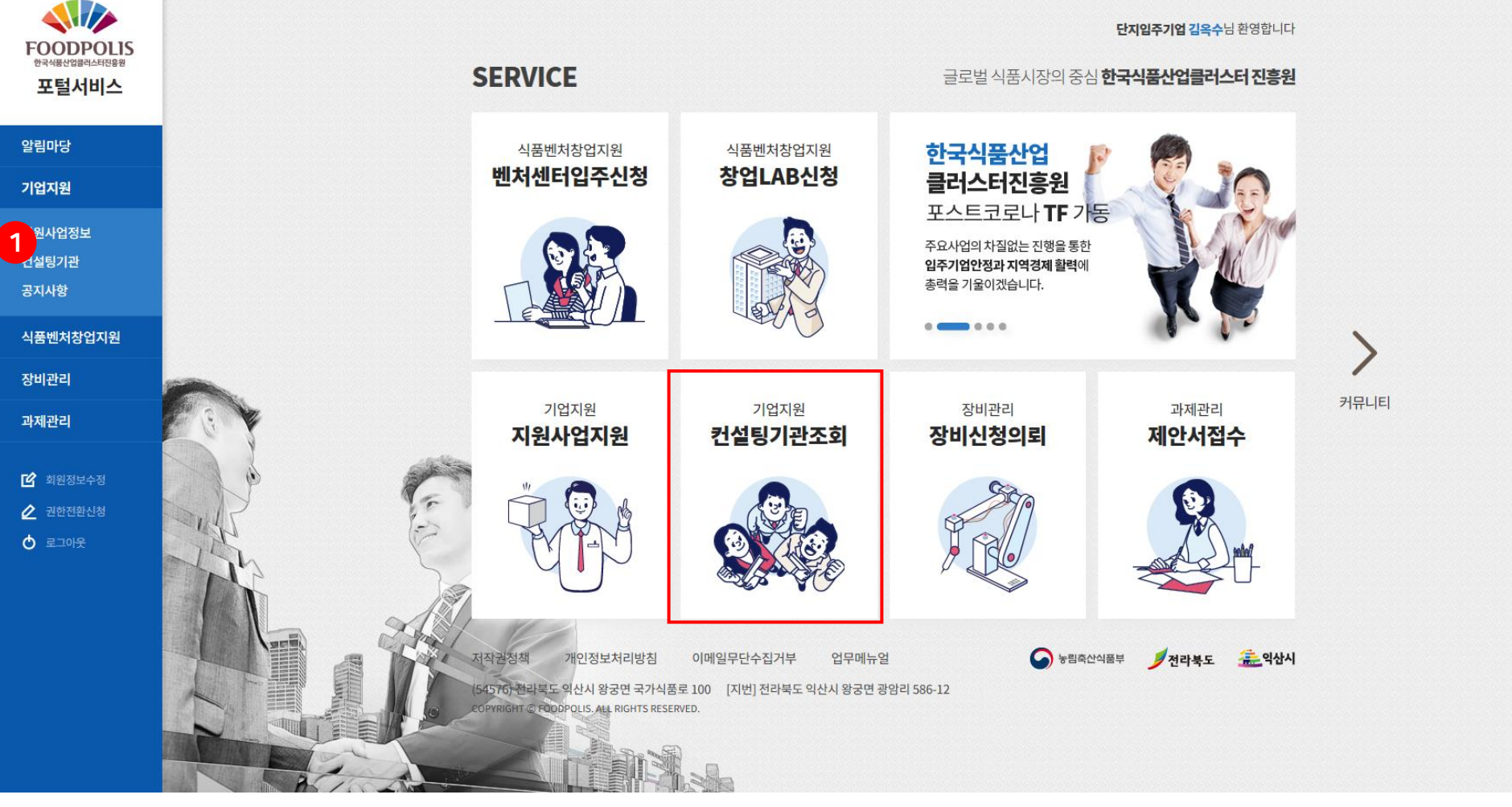

한국식품산업클러스터진흥원

f f 💞 기업지원시스템

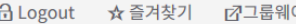

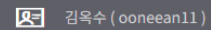

🖵 모집공고

🕞 지원관리

[]] 컨설팅POOL

| < | 지원사업정보≁ | 컨설팅기관▼ | 공지사항▼ |         |    |   |     |     | 🔒 Logout 🛛 🖈 | 즐겨찾기 | ☑그룹웨어 |
|---|---------|--------|-------|---------|----|---|-----|-----|--------------|------|-------|
|   | 기관구분    | 선택     | ~     | 주요컨설팅분야 | 선택 | ~ | 기업명 | 기업명 | Q조회          | G≛7  | 기화    |
|   |         |        |       |         |    |   |     |     |              |      |       |

컨설팅Pool 등록된 컨설팅Pool 을 조회합니다.

| No  | 기카그리     |              | 컨설팅기관정보                    | 주요컨설팅분야                              |        |       |        |
|-----|----------|--------------|----------------------------|--------------------------------------|--------|-------|--------|
| NO. | 기업명      |              | 대표자                        | 소재지                                  | 1순위    | 2순위   | 3순위    |
| 14  | 단기기술컨설팅  | csCuro       | tescufo@                   | 경기도 김포시 고촌읍 고송로 7 (김포 고촌 우방아이유<br>쉘) | 시설인증   | 디자인개발 | 기술컨설팅  |
| 13  | 단기기술컨설팅  | 컨설팅 입력테스트    | 감대표                        | 전라남도 나주시 금계1길 10 (금성동)               | 공정개선개발 | 시설인증  | 디자인개발  |
| 12  | 물류마케팅컨설팅 | 개인컨설팅(검색테스트) | 개인2,개인3                    | 서울특별시 서초구 강남대로 275 (서초동)             | 테마디자인  | 거래선발굴 | 관리시스템  |
| 11  | 단기기술컨설팅  | 개인컨설팅3       | 개인1,개인2                    | 서울특별시 서초구 강남대로 275 (서초동)             | 공정개선개발 | 시설인증  | 디자인개발  |
| 10  | 단기기술컨설팅  | 개인컨설팅tEST    | 개인3                        | 서울특별시 서초구 강남대로 275 (서초동)             | 디자인개발  | 시설인증  | 공정개선개발 |
| 9   | 단기기술컨설팅  | 개인컨설팅2       | 개인2                        | 서울특별시 서초구 강남대로 275 (서초동)             | 공정개선개발 | 시설인증  | 디자인개발  |
| 8   |          | 컨설팅2         | 기지1,기지2                    | 서울특별시 서대문구 연희로24길 9-2 (연희동)          |        |       |        |
| 7   | 단기기술컨설팅  | csCuro       | tescufo@                   | 경기도 김포시 고촌읍 고송로 7 (김포 고촌 우방아이유<br>쉘) | 공정개선개발 | 시설인증  | 기술컨설팅  |
| 6   | 단기기술컨설팅  | 호올스          | 호올스 민트,호올스 자몽,호올스 허니레<br>몬 | 광주광역시 북구 가사문학로 954-38 (충효동)          | 공정개선개발 | 시설인증  | 디자인개발  |
| 5   |          | 컨설컨설         | 컨설1,컨설2,컨설3                | 전라북도 군산시 구영7길 82 (중앙로1가)             |        |       |        |

1 2

**화면설명** ① 기관구분 [단기술컨설팅], [물류마케팅컨설팅] 선택 후 조회가능

# **화면설명** ① 단기기술컨설팅에 대한 컨설팅 분야 선택하여 기관 조회 가능

(54576) 전라북도 익산시 왕궁면 국가식품로 100 COPYRIGHT © FOODPOLIS. ALL RIGHTS RESERVED.

| 컨설팅P0<br>등록된 컨설팅 | Ol<br>IPool 을 조회합니다. |           |                            |                                      |        |       |        |
|------------------|----------------------|-----------|----------------------------|--------------------------------------|--------|-------|--------|
| No               | 기과그녀                 |           | 컨설팅기관정보                    | 주요컨설팅분야                              |        |       |        |
| NO.              | NO. 7272             | 기업명       | 대표자                        | 소재지                                  | 1순위    | 2순위   | 3순위    |
| 7                | 단기기술컨설팅              | csCuro    | tescufo@                   | 경기도 김포시 고촌읍 고송로 7 (김포 고촌 우방아이유<br>쉘) | 시설인증   | 디자인개발 | 기술컨설팅  |
| 6                | 단기기술컨설팅              | 컨설팅 입력테스트 | 감대표                        | 전라남도 나주시 금계1길 10 (금성동)               | 공정개선개발 | 시설인증  | 디자인개발  |
| 5                | 단기기술컨설팅              | 개인컨설팅3    | 개인1,개인2                    | 서울특별시 서초구 강남대로 275 (서초동)             | 공정개선개발 | 시설인증  | 디자인개발  |
| 4                | 단기기술컨설팅              | 개인컨설팅tEST | 개인3                        | 서울특별시 서초구 강남대로 275 (서초동)             | 디자인개발  | 시설인증  | 공정개선개발 |
| 3                | 단기기술컨설팅              | 개인컨설팅2    | 개인2                        | 서울특별시 서초구 강남대로 275 (서초동)             | 공정개선개발 | 시설인증  | 디자인개발  |
| 2                | 단기기술컨설팅              | csCuro    | tescufo@                   | 경기도 김포시 고촌읍 고송로 7 (김포 고촌 우방아이유<br>쉘) | 공정개선개발 | 시설인증  | 기술컨설팅  |
| 1                | 단기기술컨설팅              | 호올스       | 호올스 민트,호올스 자몽,호올스 허니레<br>몬 | 광주광역시 북구 가사문학로 954-38 (충효동)          | 공정개선개발 | 시설인증  | 디자인개발  |

| _ | 기관구분    | 단기기술컨설팅 | ~ | 주요컨설팅분야 | 1<br>- 선택<br>- 공정개선개발<br>- 시설인증 | 기업명 | 기업명 | Q조회 | 중 초기화 |  |
|---|---------|---------|---|---------|---------------------------------|-----|-----|-----|-------|--|
|   | 컨설팅Pool |         |   |         | 디자인개발<br>기술컨설팅                  |     |     |     |       |  |

💽 김옥수 (ooneean11)

🖵 모집공고

🕞 지원관리

[]] 컨설팅POOL

<sup>좋</sup> 기업지원시스템

공지사항+

# **화면설명** ① 물류마케팅에 대한 컨설팅 분야 선택하여 기관 조회 가능

(54576) 전라북도 익산시 왕궁면 국가식품로 100 COPYRIGHT © FOODPOLIS. ALL RIGHTS RESERVED.

1

서울특별시 서초구 반포대로39길 70 (반포동, 반포 오벨

리스크) 서울특별시 서초구 동광로33길 15 (반포동, 반포 이안애

1차)

1 물류마케팅컨설팅  $\mathbf{v}$ 주요컨설팅분야 기업명 기업명 기관구분 관리시스템 운송 시장준비 프로모션 거래선발굴 컨설팅Pool TV홈쇼핑 등록된 컨설팅Pool 을 조회합니다. 테마디자인 컨설팅기관정보 기관구분 No. 기업명 대표자 소재지 1순위 5 물류마케팅컨설팅 개인컨설팅(검색테스트) 개인2,개인3 서울특별시 서초구 강남대로 275 (서초동) 테마디자인 전라남도 나주시 남평읍 강변1길 21-31 (나주 남평강변 물류마케팅컨설팅 나주배2 관리시스템 4 curoLab321 도시 양우내안애 리버시티1차) 3 팅대표 전라북도 임실군 관촌면 순천완주고속도로 96 관리시스템 물류마케팅컨설팅 csCuro

설대표,컨대표

afefd,test

읍 Logout ☆ 즐겨찾기 ☑ 그룹웨어

주요컨설팅분야

2순위

거래선발굴

운송

시장준비

운송

프로모션

관리시스템

거래선발굴

G 초기화

3순위

관리시스템

시장준비

TV홈쇼핑

시장준비

테마디자인

Ⅰ옥수 (ooneean11)

지원사업정보+ 컨설팅기관+ 공지사항+

물류마케팅컨설팅

물류마케팅컨설팅

csCuro

cscuro

2

1

**이업지원시스템** 

🖵 모집공고

🖵 지원관리

- 컨설팅POOL

💞 기업지원시스템

지원사업정보~ 컨설팅기관~ 공지사항~

읍Logout ☆즐겨찾기 ☑그룹웨어

### 🔎 김옥수 (ooneean11)

🕞 모집공고

🕞 지원관리

| - 컨설팅POOL |  |
|-----------|--|
|-----------|--|

| 컨설팅구분 | 단기기술컨설팅                | 기업구분 | 법인사업자         |
|-------|------------------------|------|---------------|
| 기업명   | 컨설팅입력테스트               | 전화   | 010-2515-0156 |
| 주소    | 전라남도 나주시 금계1길 10 (금성동) |      |               |
|       |                        |      |               |

### 대표자정보

기본정보

| NO. | 대표자명 | 연락처           | e-mail            |
|-----|------|---------------|-------------------|
| 1   | 감대표  | 010-0100-0000 | rkaeovy@naver.com |

### 컨설팅정보

| 1순위 | 공정개선개발 | 2순위 | 시설인증 | 3순위 | 디자인개발 |
|-----|--------|-----|------|-----|-------|
|     |        |     |      |     |       |
|     |        |     | 昌목록  |     |       |
|     |        |     |      |     |       |
|     |        |     |      |     |       |
|     |        |     |      |     |       |

(54576) 전라북도 익산시 왕궁면 국가식품로 100 COPYRIGHT © FOODPOLIS. ALL RIGHTS RESERVED.

# 5. 기업활용

5-2. 장비 이용신청

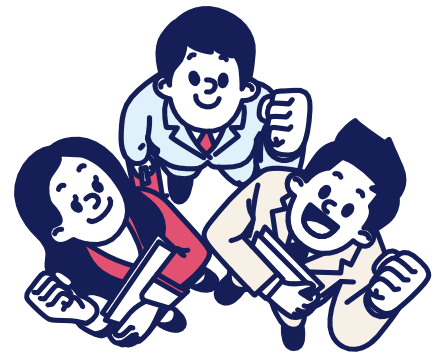

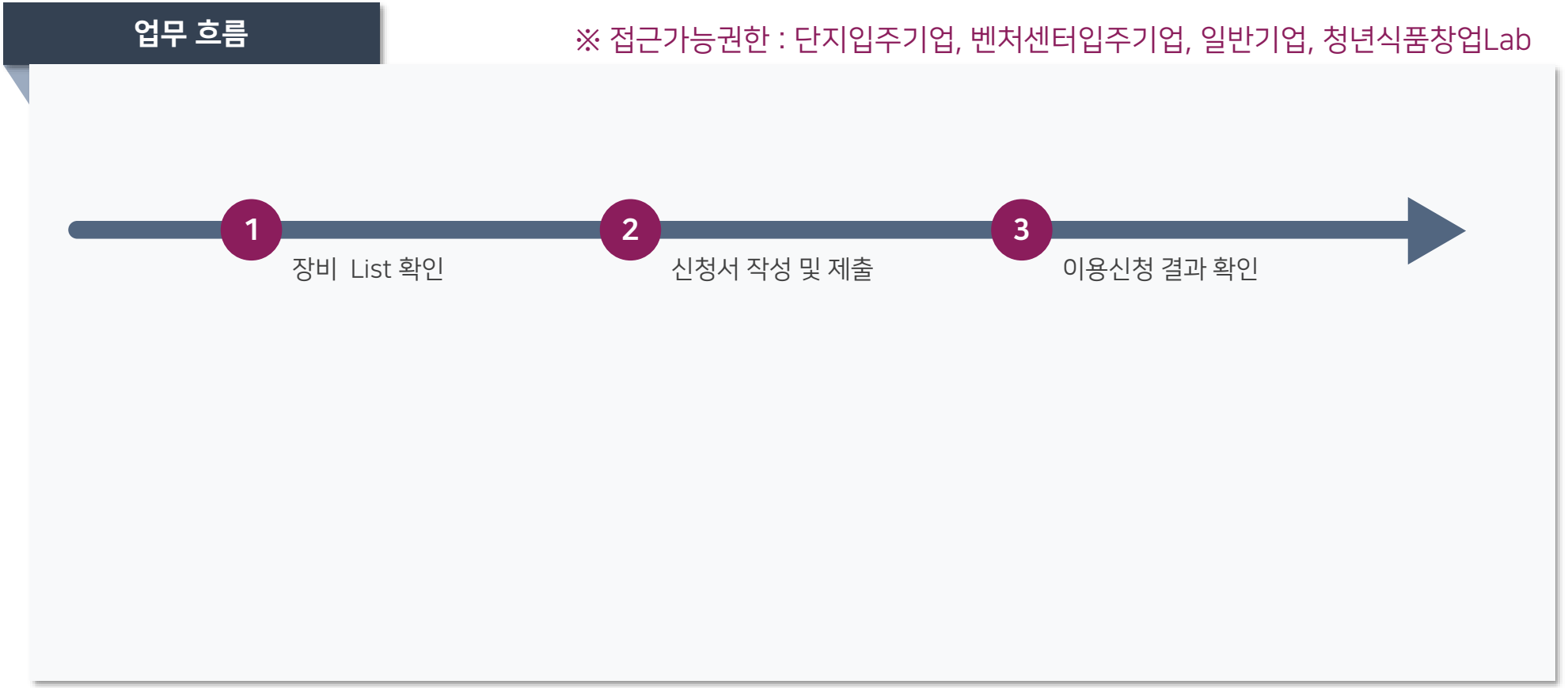

# **화면설명** ① 장비관리 > 생산/연구장비 활용 > 장비목록 이동하여 장비 List 확인 화면 바로가기 아이콘 [장비신청의뢰] 클릭 시 바로 신청서 화면으로 이동하여 신청서 작성

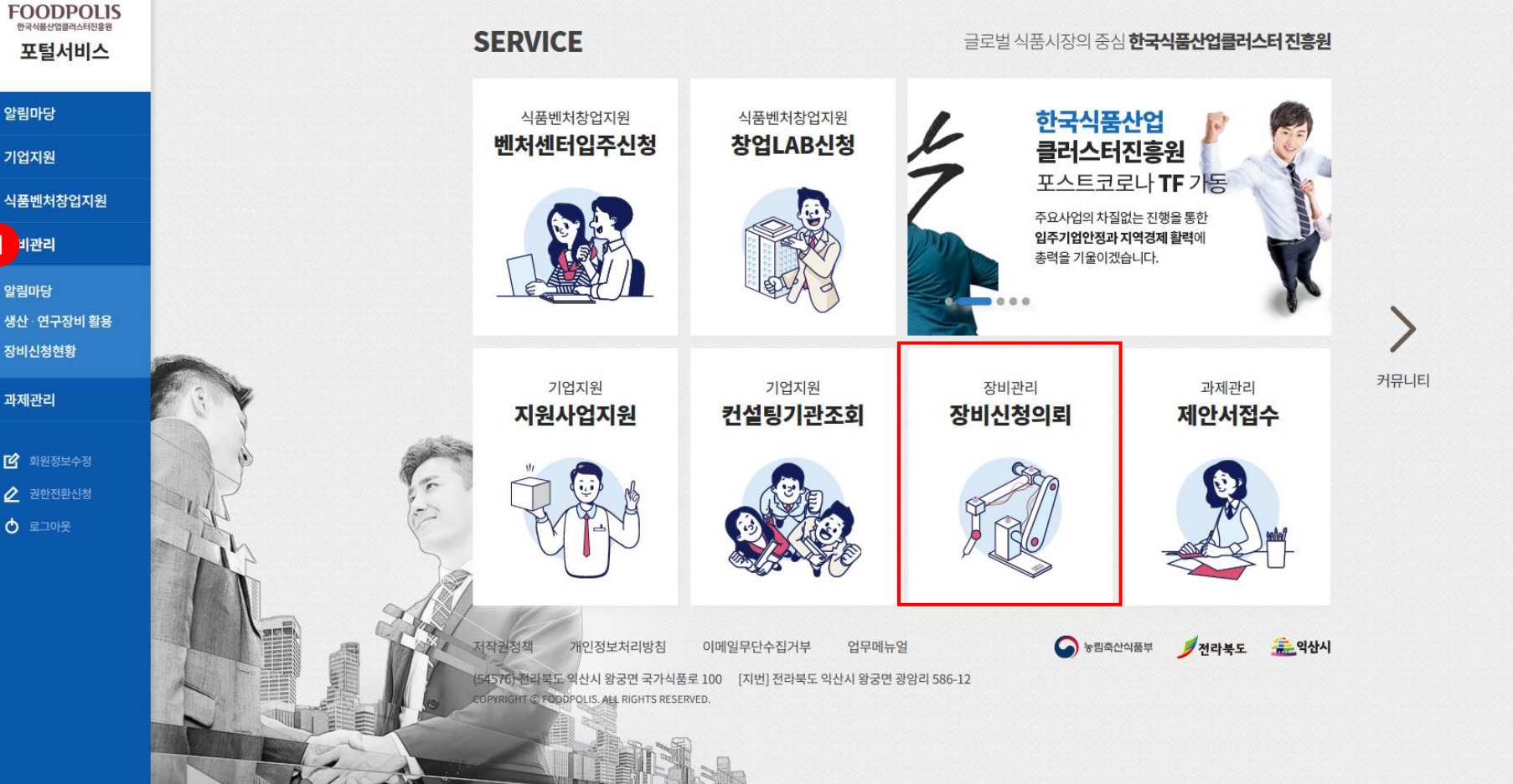

blog f

6

**단지입주기업 김옥수**님 환영합니다

### Сŋ.

다 장비목록

### 장비이용신청방법

# 지원내용

장비지원내용의 시험분석과 시제품생산 을 소개해 드립니다.

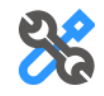

### 시험분석

- ·지원내용: 기술지원부내 기술지원장비 공동활용 및 분석지원
- ㆍ 담당부서 : 품질안전, 식품 패키징, 기능성평가

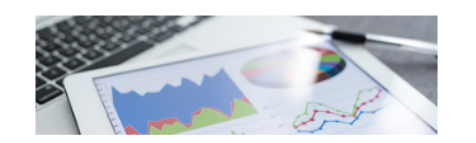

### 시제품생산

- 지원내용 : 시험생산, 상품화를 위한 생산장비 활용 지원
- 담당부서 : 파일럿플랜트, 소스산업화센터, 기 능성제형

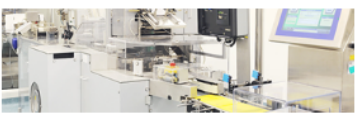

성적서발급

입금확인 후 발급

05

| 생산장비                                  | 연구장비                                                                                                    |
|---------------------------------------|----------------------------------------------------------------------------------------------------|
| 01 사업신청<br>생산의뢰서 및 사업자 등록증제출          | 01 <b>사업신청</b><br>분석의뢰서 및 사업자 등록<br>증제출                                                                                                    |
| 02 수수료납부<br>견적산출 및 기업부담금 납부           | 02 수수료납부<br>견적산출 및 기업부담금 납<br>부                                                                                                    |
| 03 원료접수<br>원료전달                       | 03 <mark>시료접수</mark><br><sub>원료전달</sub>                                                                                                    |
| 04 생산수행                               |                                                                                                    |
| ····································· | 04 분석수행<br>장비를 활용하여 분석수행                                                                                                    |
|                                       | 신       사업신청<br>생산의뢰서 및 사업자 등록증제출         02       수수료납부<br>견적산출 및 기업부담금 납부         03       원료접수<br>원료전달         04       생산수행<br>장비를 활용하여 생산수행 |

<mark>화면설명 ① 메인</mark> 장비관리 > 생산/연구장비 활용 클릭 > 장비이용 신청방법 확인

|  | 김옥수 ( | ooneean11) |
|--|-------|------------|
|--|-------|------------|

|                  | <b>장비명(국문)</b> 장비명(국문)       | 장비명(영문) 장비명(영문) | ) | Q 조 회                      | G 초기화         |
|------------------|------------------------------|-----------------|---|----------------------------|---------------|
| 다 장비이용신청방법       |                              |                 |   |                            |               |
| 🕞 장비목록 🔹 🕇       | 파일럿플랜트림 소스산업화팀 다 기능성제형팀      |                 |   |                            |               |
| > 생산장비<br>> 연구장비 | 장비목록                         |                 |   |                            | 총 <b>65</b> 점 |
| > 실험실장비          | 발효기 5000L<br>Fermentor 5000L |                 |   | 발효기 500L<br>Fermentor 500L |               |

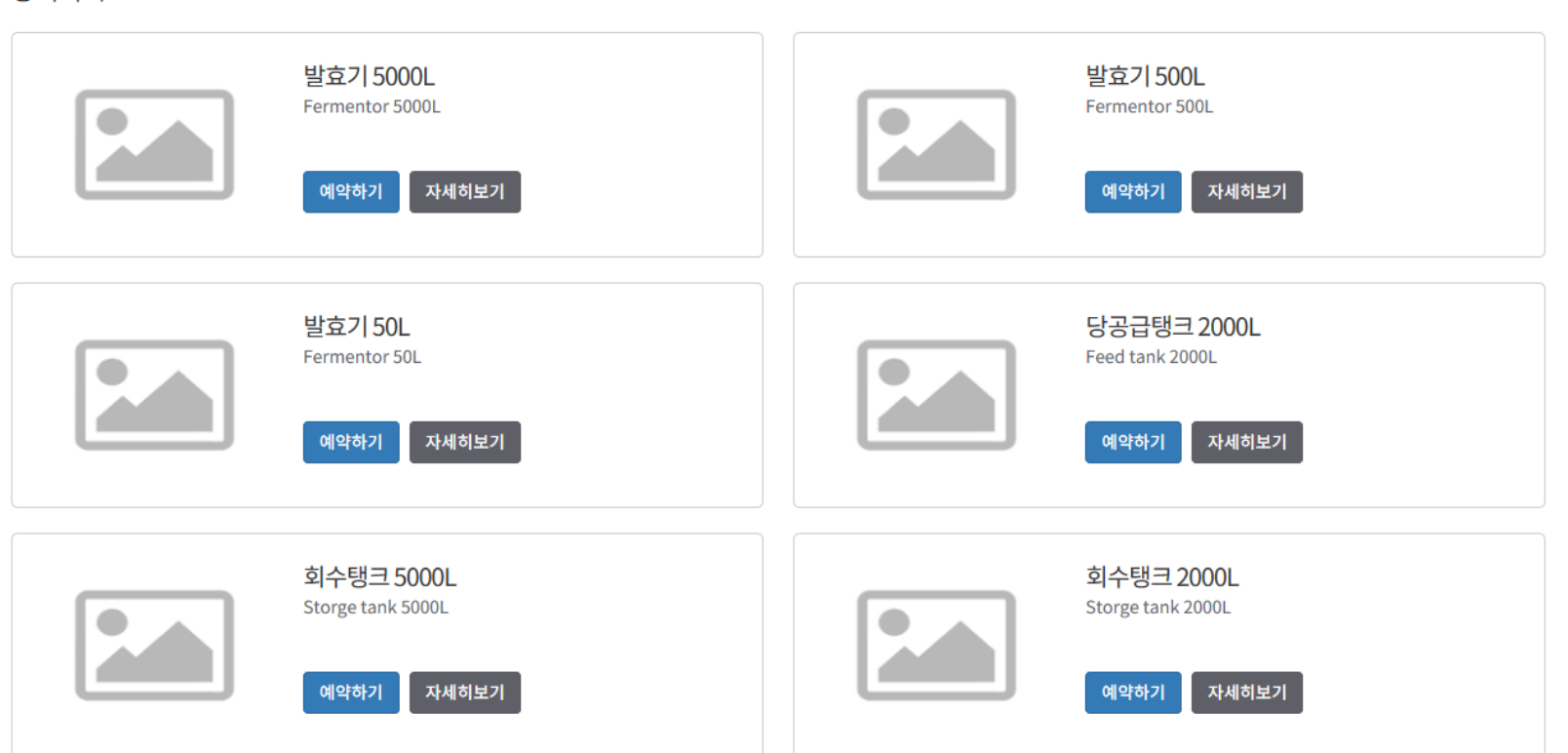

### 필요서류 제출

| 장비신청담당자명 * | 담당자명 | 장비 신청 담당자 연락처 * | 연락처1 - 연락처2 - 연락처3 |
|------------|------|-----------------|--------------------|
|            | 작업내용 |                 |                    |
| 작업내용 *     |      |                 |                    |

### 신청 기본 정보

| 장비명 *   | 회수탱크 5000L |       | Q 조회    | 단가       | 227,000 | 사용료 단위 | 원/일  |  |
|---------|------------|-------|---------|----------|---------|--------|------|--|
| 장비사용일 * | 이용일자 시작일   | ~ 이동  | 응일자 종료일 | 신청일수     | 신청일수    | 신청시간   | 신청시간 |  |
| 할인율     | 10         | 신청 요금 |         | 신청 할인 요금 |         | 비고     | 비고   |  |

### 신청 장비 정보

十 추 가

| 이용자 ID *   | ooneeanll                         | 사업자등록번호    | 0623699518 |
|------------|-----------------------------------|------------|------------|
| 대표자        | 김옥수                               | 기업명        | 가벼운한끼(주)   |
| 기업명(영문)    | light meal                        | 기업유형       | 단지입주기업     |
| 주소         | (62011) 광주광역시 서구 화개1로 1 (금호동) 366 |            |            |
| 기업 담당자명    | 관리자                               | 기업 담당자 연락처 |            |
| 기업 담당자 이메일 |                                   |            |            |

### 기업정보

- 임가공 생산장비는 온라인 신청 없이 별도 협의 후 계약에 의해 진행됩니다. - 필요서류 : (시제품)시설장비사용신청, 서약서 [하단 필요서류 제출 항목에서 양식다운로드 및 파일첨부로 제출 진행 필요(필수사항)] \* 는 필수 입력 사항입니다.

### 장비신청의뢰

다 장비이용신청방법

다 장비목록

> 연구장비

| 필요서류 제출             |       |            |        |  |
|---------------------|-------|------------|--------|--|
| 필요서류 다운로드           | 우 다 운 |            |        |  |
| 서약서 등록 *            |       |            | 파일첨부   |  |
| (시제품)시설장비사용신청서 등록 * |       |            | 파일첨부 + |  |
|                     |       |            |        |  |
|                     |       | 💾 신청 🔤 목 록 |        |  |
|                     |       |            |        |  |

| 장비신청담당자명 * | 담당자명 | 장비 신청 담당자 연락처 * | 연락처1 - 연락처2 - 연락처3 |
|------------|------|-----------------|--------------------|
| 작업내용 *     | 작업내용 |                 |                    |

신청 기본 정보

### FOODPOLIS 장비관리시스템

### 알림마당 - 생산 · 연구장비 활용 - 장비신청현황 -

장비명

전체

♀ 엑셀 다운

G 초기화

十 장비신청의뢰

 $\sim$ 

~ 이용 종료일

🔎 김옥수 (ooneean11)

- 🕞 장비신청의뢰
- [] 장비신청의뢰결과

### 전체장비

장비명

담당팀명

전체장비를 조회합니다.

| No. | 상태   | 종류   | 장비명        | 장비담당팀명  | 장비신청기업명  | 장비신청담당자명 | 장비신청기간                  | 장비신청금액  | 장비신청일자           |
|-----|------|------|------------|---------|----------|----------|-------------------------|---------|------------------|
| 1   | 장비신청 | 생산장비 | 회수탱크 5000L | 파일럿플랜트팀 | 가벼운한끼(주) | 김옥수      | 2020-06-25 ~ 2020-06-26 | 454,000 | 2020-06-25 06:29 |

선택

이용 시작일

신청상태

신청기간

 $\checkmark$ 

(54576) 전라북도 익산시 왕궁면 국가식품로 100 COPYRIGHT © FOODPOLIS. ALL RIGHTS RESERVED.

### 💞 장비관리시스템

十 장비신청의뢰

♀ 엑셀 다운

| <b>R</b> = | 김옥수 ( | ooneean11 |
|------------|-------|-----------|
|------------|-------|-----------|

- 🕞 장비신청의뢰
- 🕞 장비신청의뢰결과

| 알림마당+ | 생산 - 연구장비 활용 → 장비신청현황 → |      |        |          |   | 읍 Logout | ☆ 즐겨찾기 | ☑그룹웨어       |
|-------|-------------------------|------|--------|----------|---|----------|--------|-------------|
|       |                         |      |        |          |   |          |        |             |
| 장비명   | 장비명                     | 신청상태 | 선택     |          | ~ |          |        |             |
| 담당팀명  | 전체 🗸                    | 신청기간 | 이용 시작일 | ~ 이용 종료일 |   | Q 조 호    | 64     | <b>E기</b> 화 |
|       |                         |      |        |          |   |          |        |             |

### 전체장비

전체장비를 조회합니다.

| No. | 상태   | 종류   | 장비명        | 장비담당팀명  | 장비신청기업명  | 장비신청담당자명 | 장비신청기간                  | 장비신청금액  | 장비신청일자           |
|-----|------|------|------------|---------|----------|----------|-------------------------|---------|------------------|
| 1   | 팀장승인 | 생산장비 | 회수탱크 5000L | 파일럿플랜트팀 | 가벼운한끼(주) | 김옥수      | 2020-06-25 ~ 2020-06-26 | 454,000 | 2020-06-25 06:29 |

(54576) 전라북도 익산시 왕궁면 국가식품로 100 COPYRIGHT © FOODPOLIS. ALL RIGHTS RESERVED.